## POSITIONIER- UND BAHNSTEUERUNG MCU-G3

# Bedieneroberfläche einrichten

# McuWIN

Stand: 15.09.2016 ab McuWIN V2.5.3.143

| 1 | 1 Versionsinformation |                                                                 |    |  |  |  |  |  |
|---|-----------------------|-----------------------------------------------------------------|----|--|--|--|--|--|
| 2 | Installat             | ation                                                           |    |  |  |  |  |  |
| 3 | Hinweis               | e zum Einrichten                                                | 9  |  |  |  |  |  |
|   | 3.1                   | Frstellen eines Liser-Verzeichnisses                            | 10 |  |  |  |  |  |
|   | 3.1                   | Einrichten der Achsen mit mefa                                  | 10 |  |  |  |  |  |
|   | 3.3                   | Erster Aufruf von McuWIN                                        | 10 |  |  |  |  |  |
|   | 3.4                   | Einrichten von McuWIN                                           |    |  |  |  |  |  |
|   | 3.5                   | Bitvariable anzeigen                                            |    |  |  |  |  |  |
|   | 3.6                   | Programme editieren                                             |    |  |  |  |  |  |
|   | 3.7                   | Programme ausführen                                             | 11 |  |  |  |  |  |
|   | 3.8                   | Programme schrittweise ausführen                                | 11 |  |  |  |  |  |
|   | 3.9                   | Haltepunkte in der Programmausführung                           | 11 |  |  |  |  |  |
|   | 3.10                  | Teachen von Positionswerten                                     | 12 |  |  |  |  |  |
|   | 3.11                  | Manuelles Verfahren per Analog-Joystick                         | 12 |  |  |  |  |  |
|   |                       | 3.11.1 Initialisierung des Joystickfahrens in AppStartInit.inc  | 12 |  |  |  |  |  |
|   | 3.12                  | Override                                                        | 13 |  |  |  |  |  |
|   | 3.13                  | Sonstige Hinweise                                               | 13 |  |  |  |  |  |
|   |                       | 3.13.1 Verwendete Achsen (usedAxis)                             | 13 |  |  |  |  |  |
|   |                       | 3.13.2 Achsen im Interpolationszusammenhang (InterpolationAxis) | 13 |  |  |  |  |  |
|   |                       | 3.13.3 Kundenspezifische Gestaltung der Programmoberfläche      |    |  |  |  |  |  |
|   |                       | 3.13.4 Fehler und Warnungen                                     | 15 |  |  |  |  |  |
|   |                       |                                                                 |    |  |  |  |  |  |
| 4 | Hardwar               | re-Voraussetzungen                                              | 15 |  |  |  |  |  |
|   |                       |                                                                 |    |  |  |  |  |  |
|   | 4.1                   | Hauptspindel                                                    | 15 |  |  |  |  |  |
|   | 4.2                   | Ausgang Programm-Ende                                           | 15 |  |  |  |  |  |
|   | 4.3                   | Ausgang Kühlung                                                 |    |  |  |  |  |  |
|   | 4.4                   | Ubersicht Ausgangsbelegung                                      |    |  |  |  |  |  |
|   | 4.5                   | Referenzschalter                                                |    |  |  |  |  |  |
| _ | .,                    |                                                                 |    |  |  |  |  |  |
| 5 | Variable              | IN MCUWIN.INI                                                   | 16 |  |  |  |  |  |
|   | 5 1                   | IDESKTOPI                                                       | 17 |  |  |  |  |  |
|   | 5.1                   | 5.1.1 Single-Sten                                               | 17 |  |  |  |  |  |
|   |                       | 5.1.2 Override                                                  |    |  |  |  |  |  |
|   |                       | 5.1.3 OverrideEnable                                            |    |  |  |  |  |  |
|   |                       | 5.1.4 OverrideMax                                               |    |  |  |  |  |  |
|   |                       | 5.1.5 OverrideMin                                               |    |  |  |  |  |  |
|   | 5.2                   | [EDITOR]                                                        |    |  |  |  |  |  |
|   |                       | 5.2.1 SrcFileName                                               |    |  |  |  |  |  |
|   |                       | 5.2.2 AutoLoadOnActivate                                        |    |  |  |  |  |  |
|   |                       | 5.2.3 DisableEdit                                               | 17 |  |  |  |  |  |

|     | 5.2.4  | SrcFilter                       | 18 |
|-----|--------|---------------------------------|----|
| 53  | [MCU]  |                                 | 18 |
| 0.0 | 531    | AutoSetNum                      | 18 |
|     | 532    | usedAxis                        | 18 |
|     | 533    | InternolationAxis               | 18 |
|     | 534    | FECheck                         | 18 |
|     | 535    | Fehler\/arCl_Ref\/arCl          | 18 |
|     | 536    | RefΔfterEO                      | 18 |
|     | 537    | Rase & dress                    | 18 |
|     | 538    | SystemFileName                  | 10 |
|     | 530    | BootFileName                    | 10 |
|     | 5310   | Taek20ktiv                      | 10 |
|     | 5311   |                                 | 10 |
|     | 5312   | Freeing/VelFactor               | 10 |
|     | 5313   | ReferenceSwitchLatch            | 10 |
|     | 5314   | NoRefTol imitSwitch             | 10 |
|     | 5315   | Referenzi lebenwachung          | 10 |
|     | 5316   | Leberwachung Task               | 20 |
|     | 5317   | liserTask                       | 20 |
|     | 5318   | DINGCodes                       | 20 |
|     | 5310   | LiserTaskAutoPup                | 20 |
|     | 5320   | UserTaskAutoNull                | 20 |
|     | 5321   | SProfile                        | 20 |
|     | 5 2 22 |                                 | 20 |
|     | 5 2 22 |                                 | 20 |
|     | 5324   |                                 | 20 |
|     | 5 2 25 | LookAneduDeep                   | 20 |
|     | 5326   | A2 mdvol                        | 21 |
|     | 5327   | CenterDointDelative             | 21 |
|     | 5328   | Rotatoricl Init                 | 21 |
|     | 5320   | ShortestRotatoricDist           | 21 |
|     | 5330   | CmdTnDisnlay                    | 21 |
|     | 5331   | MessageTask?Continue            | 21 |
| 54  | ITEAC  | HMASK1                          | 22 |
| 0.4 | 541    | Glynhl eftX=Y                   | 22 |
|     | 542    | GlyphRightX=Y                   | 23 |
| 55  | ISYST  | EM1                             | 23 |
| 0.0 | 551    | CompileAlways                   | 23 |
|     | 552    | RebootEnabled                   | 23 |
|     | 553    | Achskompensation                | 23 |
|     | 554    | HWStart(n)                      | 23 |
|     | 555    | HWStop(n)                       | 24 |
|     | 556    | HWRef(n)                        | 24 |
|     | 557    | HWReset(n)                      | 24 |
|     | 558    | HWSingleStep(n)                 | 24 |
|     | 559    | HilfsSpannungEin(n)             | 24 |
|     | 5 5 10 | UserSpecCode                    | 24 |
| 56  | IRFFF  | RENZEAHRTI                      | 25 |
| 0.0 | 561    | Reihenfolge                     | 25 |
|     | 5.6.2  | ReferenzSchalter                | 25 |
|     | 5.6.3  | Indexsuche=0                    | 25 |
|     | 5.64   | Richtung                        | 25 |
|     | 5.6.5  | GotoZeroAfterRef                | 25 |
|     | 5.6.6  | ReferenzPosX / Y /              | 25 |
|     | 5.6.7  | RuhePosX / Y /                  | 25 |
| 5.7 | [FEHL  | ERTEXTE]                        | 26 |
|     | 5.7.1  | Benutzerspezifische Fehlertexte | 26 |

|   |          | 5.7.2 [FEHLERINFO]                                                               | 26            |
|---|----------|----------------------------------------------------------------------------------|---------------|
|   |          | 5.7.2.1 200 hex (512 dez) Fehler hei Werkzeug-Radius-Korrektur                   | 20<br>26      |
|   | 58       | [WARNTEXTE]                                                                      | 20<br>26      |
|   | 0.0      | 5.8.1 Benutzerspezifische Warntexte                                              | 26            |
|   | 59       | ITOOI COMPENSATIONI                                                              | 27            |
|   | 0.0      | 5.9.1 TcEileName                                                                 | 27<br>27      |
|   | 5 10     |                                                                                  | 27<br>27      |
|   | 5 11     |                                                                                  | 27<br>27      |
|   | 0.11     | 5 11 1 SnindelAxis                                                               | 27<br>27      |
|   |          | 5.11.2 SpindelType                                                               | 27<br>28      |
|   |          | 5 11 3 InSpindelReady                                                            | 20<br>28      |
|   |          | 5.11.4 SpindelOvr\/isible                                                        | 20<br>28      |
|   |          | 5.11.5 SpindelOvrEnabled                                                         | 20<br>ספ      |
|   |          | 5.11.5 SpindelMaxValacity                                                        | 20<br>ງວ      |
|   |          | 5.11.0 SpindelSelliet                                                            | 20            |
|   |          | 5.11.7 SpinderSollist                                                            | 28            |
| 6 | Variable | nbelegung                                                                        | 29            |
|   | 6.1      | CD-Variable                                                                      | 29            |
|   | 6.2      | CI-Variable                                                                      | 31            |
| 7 | Beschre  | ibung der Betriebsarten                                                          | 35            |
|   | 7.1      | EditMode                                                                         | 35            |
|   | 7.2      | RunMode                                                                          | 35            |
|   | 7.3      | StepMode                                                                         | 35            |
|   | 7.4      | HaltMode                                                                         | 35            |
|   | 7.5      | ManMode                                                                          |               |
|   | 7.6      | Referenzfahrt                                                                    |               |
|   |          | 7.6.1 Referenzierung auf Referenzschalter                                        |               |
|   |          | 7.6.2 Referenzierung auf Endschalter                                             |               |
|   |          | 7.6.3 Feinpositionierung auf Nullspur                                            |               |
|   |          | 7.6.4 Homeposition setzen                                                        | 37            |
| 8 | Beschre  | ibung der SAP-Taskumgebung                                                       | 37            |
|   | 8 1      | Hintergrundinformationen zur MCU-3000 / MCU-3100                                 | 37            |
|   | ••••     | 8.1.1 Compiler-Modus für G-Code-Programme                                        | 42            |
|   |          | 8 1 1 1 Kommandozeilen Compiler NCC FXF                                          | 42            |
|   |          | 8 1 1 2 MCFG für MS-DOS                                                          |               |
|   |          | 8 1 1 3 MCFG für 32bit_Windows                                                   | ∠ד<br>⊿ר      |
|   |          | 8 1 2 Aufzeichnung von Bewegungsvorgängen mit der grafischen Systemanaluse in mo | ∠<br>∿fa /?   |
|   |          | 8.1.3 Programmetatus Informationen der Steuerung                                 | יאי איי<br>גע |
|   |          | 8 1 3 1 Informationan über aktuelles Verfahrerefil                               | ט+<br>מ⊿      |
|   |          | 9.1.3.1 Informationen über die acheenezifische Zielnesitien                      | 4343<br>مەر   |
|   |          | 0.1.3.2 Informationen über die programmierte Verfebragesehwindigkeit             | 44            |
|   | 0 0      | Task 0. Refebleinterprotor                                                       | 44<br>^ ^     |
|   | õ.Z      |                                                                                  | 44            |

|       |         | 8.2.1   | Implement        | ierung kundenspezifischer G-Codes                                    | 45 |
|-------|---------|---------|------------------|----------------------------------------------------------------------|----|
|       |         | 0.2.2   |                  |                                                                      | 40 |
|       |         |         | 0.2.2.1          | Application INC                                                      | 40 |
|       |         |         | 0.2.2.2          | KdDofEobrt INC                                                       | 45 |
|       |         |         | 0.2.2.3          |                                                                      | 40 |
|       |         |         | 0.2.2.4          | AppGCoues.INC                                                        | 40 |
|       |         |         | 0.2.2.0          | AppCommanus.inc                                                      | 40 |
|       | 0.0     | Datab   | 0.2.2.0          | Appinicodes.inc                                                      | 40 |
|       | 8.3     | Palch   |                  | eimerten Kommandos                                                   |    |
|       | 8.4     | Ergan   |                  | Indenspezilischen Codes                                              |    |
|       |         | 8.4.1   | G-Codes          |                                                                      |    |
|       |         | 8.4.2   | M-Codes          |                                                                      |    |
|       |         | 8.4.3   |                  | Informationen                                                        | 50 |
|       |         |         | 8.4.3.1          | Interpolationsepene                                                  | 50 |
|       |         |         | 8.4.3.2          | Interpolationsachsen                                                 | 50 |
|       |         | 8.4.4   | Applikation      | Isspezifische Verwendung der Default-Ausgange                        | 50 |
|       |         | 8.4.5   | Sonderfun        | ktionen                                                              | 50 |
|       |         | 8.4.6   | Weitere Au       | utrutkonventionen                                                    |    |
|       |         | 8.4.7   | Fehler und       | I Warnungen                                                          | 52 |
|       | 8.5     | lask    | 1 - Initialisier | rungs- und Überwachungstask                                          | 53 |
|       |         | 8.5.1   | Initialisieru    | ingen im Modul TASK1.SRC                                             | 53 |
|       |         |         | 8.5.1.1          | Einheit für Interpolationsbefehle                                    | 53 |
|       |         |         | 8.5.1.2          | Beschleunigung für Interpolationsbefehle                             | 53 |
|       |         |         | 8.5.1.3          | CI- und CD-Variable                                                  | 53 |
|       |         | 8.5.2   | Überwachı        | ungen                                                                | 54 |
|       |         |         | 8.5.2.1          | Schleppfehler                                                        | 54 |
|       |         |         | 8.5.2.2          | Hardware-Endschalter                                                 | 54 |
|       |         |         | 8.5.2.3          | Software-Endschalter                                                 | 54 |
|       |         |         | 8.5.2.4          | Not-Aus                                                              | 54 |
|       |         |         | 8.5.2.5          | Verstärker bereit                                                    | 55 |
|       |         |         | 8.5.2.6          | Enkoder-Error-Flag                                                   | 55 |
|       |         |         | 8.5.2.7          | Enkoder-Verifikation                                                 | 55 |
|       |         |         | 8.5.2.8          | Watchdog-Funktion / Alive-Counter                                    | 55 |
|       |         |         | 8.5.2.9          | Weitere Überwachungsfunktionen                                       | 55 |
|       |         | 8.5.3   | Include-File     | es in TASK1                                                          | 56 |
|       |         |         | 8.5.3.1          | GCode.INC                                                            | 56 |
|       |         |         | 8.5.3.2          | Application.INC                                                      | 56 |
|       |         |         | 8.5.3.3          | AppStartChecks.INC                                                   | 56 |
|       |         |         | 8.5.3.4          | AppEO Off.INC                                                        | 56 |
|       |         |         |                  |                                                                      |    |
| 9 Sp  | oindels | steigur | igs- und Wi      | nkelfehler-Kompensation                                              | 56 |
|       |         | 9.1.1   | Spindelste       | igungsfehler-Kompensation                                            | 57 |
|       |         |         | Beisp            | biel: Der Spindelsteigungsfehler der Y-Achse soll kompensiert werden | 57 |
|       |         | 9.1.2   | Winkelfehl       | er-Kompensation                                                      | 57 |
|       |         |         | Beisp            | biel: Der Fehler der Z-Achse soll kompensiert werden                 | 58 |
| 10 Ku | Inden   | spezifi | sche Erweit      | erungen und Updates                                                  | 59 |
|       | 40.4    | . –     |                  |                                                                      |    |
|       | 10.1    | АррТа   | ask2.SRC         | ad O an da fundation an                                              | 59 |
|       | 10.2    | Syste   | mvariable ur     | a Sonaertunktionen                                                   | 59 |
|       |         | 10.2.1  | Systemvar        |                                                                      | 60 |
|       |         | 10.2.2  | SAP Anwe         | eisung SSMSLocW                                                      | 60 |

#### HINWEISE ZU MCUWIN

| 11 Beispiel  | e für applikationsspezifische Ergänzungen                                      | 61       |
|--------------|--------------------------------------------------------------------------------|----------|
| 11.1<br>11.2 | Kühlmittel Ein/Aus (M08 / M09)<br>Hauptspindel                                 | 31<br>32 |
| 12 DDE-Ko    | mmunikation                                                                    | 63       |
| 13 Zusatzp   | rogramme                                                                       | 64       |
| 13.1<br>13.2 | RegDisp.EXE                                                                    | 64<br>64 |
| 14 Hinweis   | zur Verwendung mit McuG2-Produkten                                             | 64       |
| 14.1<br>14.2 | Besonderheiten bei der Installation<br>Einschränkungen mit den McuG2-Produkten | 65<br>65 |
| 15 Fehlerdi  | agnose                                                                         | 66       |
| 15.1<br>15.2 | Aufzeichnung von Systeminformationen in einer Protokolldatei                   | 66<br>66 |

## **1** Versionsinformation

Die nachfolgende Beschreibung ist gültig für

| McuWIN.EXE   | ab Version 2.5.3.143 |
|--------------|----------------------|
| IniCfg.EXE   | ab Version 2.5.3.94  |
| MCFG.EXE     | ab Version 2.5.3.105 |
| MCUG3.DLL    | ab Version 2.5.3.112 |
| NCC.EXE      | ab Version 2.5.3.77  |
| RWMOS.ELF    | ab Version 2.5.3.124 |
| ToolEdit.exe | ab Version 2.5.3.8   |
|              |                      |

## 2 Installation

McuWIN ist lauffähig unter fast allen 32-bit und 64 bit Windows Plattformen (Windows 98/ME, NT, 2000, XP, Vista, Windows 7, 8 und 10). Vor der Installation von McuWIN müssen die Programme Miniport, fwsetup und mcfg installiert sein. Die Installation von McuWIN erfolgt durch den Aufruf von SETUP.EXE. Danach wird der Benutzer durch den Installationsvorgang geleitet.

Das Paket kann per Menü oder über die Systemsteuerung wieder deinstalliert werden.

Die Installation erfolgt für die Steuerung MCU-3000. Falls eine anderer Steuerungsbaugruppe verwendet wird, z.B. die MCU-3100, dann muss nachträglich die Datei System.dat ersetzt oder konvertiert und ein geeignetes RWOS.ELF muss ins Installationsverzeichnis kopiert werden. Auf der Toolset CD finden sich die entsprechenden Dateien in Unterverzeichnissen beim Installationsprojekt.

Ausserdem müssen nach einem Patch die SRC-Dateien übersetzt werden. Dies kann z.B. in einem Editorfenster in mcfg erfolgen.

## 3 Hinweise zum Einrichten

Nach der Installation von McuWIN muß die Umgebung, an die benutzerspezifischen Anforderungen und Gegebenheiten angepasst werden. Die Vorgehensweise hierzu ist nachfolgend beschrieben. Für weitergehende Informationen, Ergänzungswünsche oder sonstiges stehen wir gerne per EMail oder telefonisch zur Verfügung:

Rösch & Walter Industrie-Elektronik GmbH Hr. Walter Tel. 07824/6628-0 Fax 07824/6628-29 E-Mail: <u>mailto:support@rw-gmbh.de</u>

## 3.1 Erstellen eines User-Verzeichnisses

Durch die Installation wurde ein Anwendungsverzeichnis erstellt, welches u.a. die Dateien System.DAT und RWMOS.ELF enthält. Updates und Ergänzungen müssen in dieses Verzeichnis kopiert werden. Das Programm mcfg.exe muss unter "File – Project Parameter" auf diese Dateien eingestellt werden. Wenn mcfg vor der Installation von McuWIN installiert wurde, werden die notwendigen Einstellungen automatisch vorgenommen.

## 3.2 Einrichten der Achsen mit mcfg

Bevor das Programm McuWIN in Betrieb genommen werden kann, muss das komplette System mit dem Einrichtprogramm mcfg.exe eingerichtet und konfiguriert werden. Insbesondere folgende Einstellungen sind wichtig:

- Achsnamen
- **Vorsicht:** Bei der Verwendung von McuWIN als G-Code Oberfläche dürfen die Achsnamen keine numerischen Zeichen enthalten.
- mechanische Parameter (Enkoderauflösung, Getriebefaktor)
- Einstellen der Lageregler
- Maximaler Schleppfehler
- Konfiguration der Ein- und Ausgänge Endschalter, Referenzschalter, Verstärkerfreigabe usw. siehe hierzu auch Kapitel "Hardware-Voraussetzungen"
- Vorgabe der Jog- und Home- Beschleunigungen und Geschwindigkeiten
- Stop-Deceleration
- (Target-Velocity muss immer 0 sein)
- Deklaration der Software-Endschalter

Die Achsen müssen mit den Motion-Tools in mcfg kontrolliert verfahren werden können. Diese Werte, die in mcfg.exe eingestellt werden, werden beim Speichern in der angegebenen Datei SYSTEM.DAT gespeichert. Wichtig ist, dass McuWIN.EXE ebenfalls auf diese Datei als Systemdatei zugreift.

**Vorsicht:** falls die Datei SYSTEM.DAT von einer CD herunterkopiert wurde, muss ggf. das Dateiattribut ReadOnly zurückgenommen werden, damit gespeichert werden kann.

## 3.3 Erster Aufruf von McuWIN

Nun wird das Programm McuWIN zum ersten Mal aufgerufen, und sogleich wieder beendet. Dadurch wird die Datei MCUWIN.INI angelegt oder modifiziert. Diese Datei wird nachfolgend mit dem Programm IniCfg.exe angepasst.

## 3.4 Einrichten von McuWIN

Die Applikationsspezifische Anpassung von McuWIN wird mit dem Programm IniCfg, welches mit McuWIN installiert wurde, durchgeführt. Die durchgeführten Einstellungen werden dabei im Konfigurationsfile McuWIN.INI gespeichert. Manuelle Änderungen im File McuWIN.INI sind nicht mehr erforderlich. Dennoch werden zum Verständnis im Kapitel 5 die Inhalte des INI-Files erläutert.

## 3.5 Bitvariable anzeigen

Mit dem ebenfalls installierten Programm RegDisp ist es möglich Bitinformationen am Bildschirm anzuzeigen, zu gruppieren und zu beschriften. Bitvariable sind z.B. digitale Eingänge, Ausgänge, Inhalte von CI-Variablen oder aber auch I/Os von zusätzlichen PCI-Baugruppen. Dieses Programm wird besonders während der Systementwicklung hilfreich.

Die Parametrierung der einzelnen Registerkarten und Anzeigeelemente erfolgt per Menüs, die durch Klick mit der rechten Maustaste auf den entsprechenden Anzeigeelementen geöffnet werden.

## 3.6 Programme editieren

Im Edit-Mode können im Editorfenster von McuWIN Programme geladen, gespeichert und editiert werden. Vor der Programmausführung kann eine Syntaxprüfung durchgeführt werden. Das Ergebnis der Syntaxprüfung wird im Fehlerfenster angezeigt.

## 3.7 Programme ausführen

Mit dem Start-Button kann das, im Editor aktive Programm, gestartet werden. Der Editor wird dann in den Trace-Modus umgeschaltet.

## 3.8 Programme schrittweise ausführen

Falls im INI-File entsprechend angewählt, kann mit dem Schritt-Button das Programm im Einzelschrittbetrieb getestet werden. Bei Spooler-Bewegungs-Sequenzen (G01, G02, G03) wird die eigentliche Bewegung erst nach der Ausführung der letzten Zeile, die zum entsprechenden Block gehört ausgeführt. Durch Mausklick in das Editorfenster, kann die Verfahrbewegung vorzeitig gestartet werden.

## 3.9 Haltepunkte in der Programmausführung

Mit M00 können unbedingte Haltepunkte gesetzt werden. McuWIN geht beim Erreichen von M00 in den Einzelschrittbetrieb über und kann dann per Schritt oder Forts. Button weitergeführt werden. Mit M01 können bedingte Haltepunkte gesetzt werden. Diese Haltepunkte werden aktiviert durch den Mausbutton "Wahlweiser Halt" aktiviert werden.

## 3.10 Teachen von Positionswerten

Mit dem Mausbutton "Teach In Maske" kann diese geöffnet werden. Hier können die Achsen manuell per Maus-Button verfahren werden. Durch Mausklick auf die Taste Teach wird der aktuelle Positionswert in das Quelltextfile bei der Cursorposition eingefügt. Das Teachen von Positionswerten kann, bei entsprechender Einstellung auch im Einzelschrittbetrieb erfolgen.

Mit dem Button "Teach Modify" könne auch Zeilen modifiziert werden. Es ist möglich Relativkoordinaten oder Absolutkoordinaten zu teachen. Im Einzelschrittbetrieb wird die entsprechende Einstellung in der Maske bei jedem Schritt aktualisiert. Durch jeweilige Umschaltung durch den Benutzer und dann Teach-Modify" kann somit ein Modul von Absolut- auf Relativ-Koordinaten oder umgekehrt "umgeteacht" werden. Selbstverständlich müssen dabei bestehende Relativkoordinaten im Relativmodus (G91) und bestehende Absolutkoordinaten im Absolutmodus (G90) angefahren werden.

Das angezeigte Bild im jeweiligen Button kann im File McuWIN.INI in der Section [TEACHMASK] verändert werden (siehe hierzu Abschnitt [TEACHMASK]).

Hinweis: Der Button "Teach" ist nur bei referenziertem System freigegeben.

Weiterhin wird durch die Anzeige der Teach In Maske das manuelle Verfahren per Joystick freigegeben. Diese Funktionalität ist ab V2.5.3.111 in Task1.SRC enthalten. Weitere Informationen hierzu sind im Kapitel 3.11 zu finden.

## 3.11 Manuelles Verfahren per Analog-Joystick

Zum Manuellen Verfahren per Joystick bzw. Analogen Eingangssignalen ist die anwenderspezifische Konfiguration einiger Common-Integer Variablen im Bereich CI300 .. CI399 notwendig. Diese Konfiguration sollte in AppStartInit.inc erfolgen. Um diese Eintragungen zu aktivieren, muss jeweils Task1.src übersetzt und McuWIN.EXE neu gestartet werden, da dieses Includefile in Task1.src eingebunden ist.

Von McuWIN.EXE wird in CI300 im Bit 31 angezeigt, ob die Teach-In-Maske aufgelegt ist. Nur in diesem Fall ist das manuelle Verfahren per Analog-Joystick freigegeben. Die Zuordnung der Analogen Eingangskanäle zu den physikalischen Achskanälen der Karte ist fest vorgegeben, 1. Achse = Kanal 1, 2. Achse = Kanal 2 usw.

Das Verfahren per Analog-Joystick ist bei den Steuerungsbaugruppen der 2. Generation (ISA Baugruppen) nicht möglich.

#### 3.11.1 Initialisierung des Joystickfahrens in AppStartInit.inc

Zunächst muss das Verfahren per Analogwerten freigeschaltet werden. Dies geschieht in der Variablen CI300. Hier müssen die betreffenden Achsen bitcodiert eingetragen werden. Es ist nur die Verwendung der Achsen 1 bis 8 möglich.

Beispiel:

Cl300 := \$7; // Achsen 1, 2 und 3 für Joystickfahren aktivieren

Danach müssen die Nullpunkte der einzelnen Analogkanäle in die Variablen CI31x eingetragen werden. Die eingelesenen Werte der Analogkanäle können in CI39x z.B. mit dem Programm CiShow.exe angezeigt bzw. ermittelt werden, wenn McuWIN aktiv und die entsprechenden Kanäle in CI300 freigeschaltet sind. Zur Aktualisierung dieser Werte muss auch die "Teach-In-Maske" in McuWIN geöffnet werden.

Beispiel:

Cl310 := 16300; Cl311 := 12800; CI312 := 8635;

Nachdem diese Werte in AppTaskInit.inc eingetragen und die Werte durch Übersetzen von Task1.src und Neustart von McuWIN aktiviert wurden, kann die jeweilige Vollauslenkung ermittelt und in die Variablen CI32x eingetragen werden.

Beispiel:

CI310 := -3200; CI311 := 2800; CI312 := 5600;

Nach Nochmaligem Übersetzen von Task1.src und Neustart von McuWIN steht das manuelle Verfahren per Analog-Joystick zur Verfügung.

## 3.12 Override

Die Override-Funktion wird im INI-File konfiguriert. Mit dem Schieberegler kann der Override während der Programmausführung eingestellt werden. Der Override-Wert kann auch von einer externen Quelle gesetzt werden. Diese Funktionalität muss vom Anwender z.B. in AppTask2.SRC in einer Endlosschleife programmiert werden. Dies kann über die Systemvariable trovr und den Prozeduraufruf utrovr für alle Interpolationsachsen erfolgen.

## 3.13 Sonstige Hinweise

Nach dem ersten Aufruf von McuWIN sollten insbesondere folgende Werte per IniCfg gesetzt werden:

#### 3.13.1 Verwendete Achsen (usedAxis)

Bitcodierter Zahlenwert der im System verwendeten Achsen:

- Bei diesen Achsen wird der Regelkreis geschlossen
- Für diese Achsen werden Positionsanzeigefenster erzeugt.
- Diese Achsen werden beim Teach-In berücksichtigt
- Diese Achsen können manuell verfahren werden
- Auf diese Achsen wirkt die Override-Funktion
- Erst wenn alle diese Achsen referenziert sind, werden Hardwareendschalter als Fehler in McuWIN angezeigt.

#### 3.13.2 Achsen im Interpolationszusammenhang (InterpolationAxis)

Bitcodierter Zahlenwert der Achsen, die im Interpolationszusammenhang stehen sollen. Hier können u.U. weniger Achsen als in usedAxis angegeben werden.

#### 3.13.3 Kundenspezifische Gestaltung der Programmoberfläche

Ab der Version 2.5.3.24 besteht die Möglichkeit, eine Bitmapdatei in das Zustandsanzeigefenster mit einzubinden. Hierzu muss eine Bitmapdatei mit dem Namen "LOGO.BMP" in das McuWIN-

Arbeitsverzeichnis kopiert werden. Die optimale Auflösung dieser Datei ist 529 x 285 Pixel (H x B) bei einer Bildschirmauflösung von 1024 x 768 Punkten. Auf jeden Fall sollte das Seitenverhältnis eingehalten werden, um Bildverzerrungen zu vermeiden.

#### 3.13.4 Fehler und Warnungen

Die SAP-Programmierumgebung kann Fehlerzustände in der Variablen CI10 bitcodiert setzen. Eine Änderung in diesem Register bewirkt eine Textausgabe im Fehlerfenster der Bedienoberfläche McuWIN (Abschnitt 5.7). Somit sind 32 unterschiedliche Fehleranzeigen möglich. Ab McuWIN V2.5.3.102 wurde die Fehleranzeigemöglichkeit ergänzt um die Common Variable CI48. In CI48 können ebenso Fehlerbits gesetzt werden wie bisher in CI10. Die entsprechenden Fehlermeldungen sind im Ini-File in der Section [FEHLERTEXTE48] vorzunehmen, analog wie für Fehleranzeigen zu CI10.

Zusätzlich zu den Fehlerzuständen können auch Warnungen bzw. Statusinformationen angezeigt werden. Hierzu wird die Variable CI15 bitcodiert beschrieben (Abschnitt 5.8). Mit dieser Methode sind maximal 31 verschiedene Warntexte möglich. Das Bit 31 (8000 0000 hex) in CI15 ist reserviert zur Löschen der Anzeige im Fehlerfenster.

Beim Setzen oder Rücksetzen von Bits in diesen Registern ist darauf zu achten, dass nur die betreffenden Bits per logischer Verknüpfung zu beeinflussen sind:

Setzen von Bits durch Oder-Verknüfpung (OR)

Rücksetzen von Bits durch Und-Verknüpfung (AND)

## 4 Hardware-Voraussetzungen

## 4.1 Hauptspindel

Die Hauptspindel wird mit einem Digital-Ausgang Ein- oder Ausgeschaltet. Die Richtung der Hauptspindel wird ebenfalls mit einem Digital-Ausgang geschaltet. Die Belegung dieser Ausgänge muss mit den programmierten Daten in TASK0.SRC bzw. den entsprechenden Include-Files übereinstimmen. Seit McuWIN Version 2.5.3.59 ist die Deklaration einer Spindelachse in IniCfg.EXE möglich. Falls hier eine Achse definiert ist, ist die hier beschriebene Hauptspindelbehandlung nicht aktiv.

## 4.2 Ausgang Programm-Ende

Beim Start eines Automatik-Programms wird von McuWIN in Task 0 der Sonderbefehl 1001 aufgerufen. Damit wird der Ausgang Programm-Laeuft gesetzt. Nach der Beendigung eines Automatik-Programms wird der Ausgang Programm-Laeuft zurückgesetzt. Dies erfolgt durch den Aufruf des Sonderbefehls 1000 von McuWIN. Der Ausgang Programm- Laeuft ist defaultmäßig O8 des ersten Achskanals.

Beim Ersten Einzelschritt eines Programmes wird von McuWIN der Sonderbefehl 1002 in Task 0 aufgerufen. In diesem wird ebenfalls der Ausgang Programm-Laeuft gesetzt.

## 4.3 Ausgang Kühlung

Die Belegung des Ausgangs Kühlung muss mit den programmierten Daten in TASK0.SRC bzw. den entsprechenden Include-Files übereinstimmen.

## 4.4 Übersicht Ausgangsbelegung

Tabelle: Belegung der Ausgänge der MCU-3000

| Achse | Eingang | Pin / Karte / Stecker |
|-------|---------|-----------------------|
| 1     | 01      |                       |
| 1     | 02      |                       |
| 1     | O3      |                       |
| 1     | 04      | Kühlung Ein           |
| 1     | O5      |                       |
| 1     | 06      | Richtung Hauptspindel |
| 1     | 07      | Hauptspindel Ein      |
| 1 08  |         | Anzeige Programm Ende |

Die Deklarationen der Ausgänge befinden sich in GCode.INC und können bei Bedarf angepasst werden. Falls die entsprechenden G- und M-Befehle nicht oder in anderer Form verwendet werden sollen, müssen die entsprechenden Befehle in den Include-Files redeklariert werden.

## 4.5 Referenzschalter

Falls die Achsreferenzierung auf Referenzschalter erfolgen soll, sollten die den Achsen entsprechenden Latcheingänge als Referenzschaltereingänge verwendet werden.

| Achse | Eingang | Pin / Karte / Stecker            |
|-------|---------|----------------------------------|
| 1     | 114     | 47 / MCU-3000 / X1               |
| 2     | I15     | 48 / MCU-3000 / X1               |
| 3     | I16     | 49 / MCU-3000 / X1               |
| 4     | 130     | 47 / OPMF-3001 / X1              |
| 5     | 131     | 48 / OPMF-3001 / X1              |
| 6     | 132     | 49 / OPMF-3001 / X1              |
| 7     | 139     | 15 / OPMF-3001 / X2 (SUB-D ext.) |
| 8     | 140     | 16 / OPMF-3001 / X2 (SUB-D ext.) |

Tabelle: Zuordnung Achse / Latcheingang

## 5 Variable in McuWIN.INI

Die nachfolgenden Einstellungen werden durch das Programm IniCfg.exe durchgeführt, und von McuWIN.exe zur Konfiguration und Anpassung an die Applikation verwendet. Ein manuelles Editieren dieser Datei ist i.A. nicht erforderlich, da die nachfolgenden Einstellungen in IniCfg.exe editiert werden. Diese Abschnitt kann jedoch herangezogen werden, wenn der Sinn der einzelnen Einstellungen näher erläutert werden soll.

## 5.1 [DESKTOP]

In diesem Abschnitt wird das Erscheinen der Programmoberfläche verwaltet. Die Werte WindowState, Left, Top, Height, und Width speichern die Lage der Programmoberfläche und werden von McuWIN verwaltet. Weitere Parameter werden nachfolgend beschrieben.

#### 5.1.1 Single-Step

Merker zum Ein- / Ausblenden des Einzelschritt-Buttons (Default: 1 = Ein).

#### 5.1.2 Override

Merker zum Ein- / Ausblenden des Override-Trackbar (Default: 0 = Aus).

#### 5.1.3 OverrideEnable

Merker, ob der Override-Trackbar in der Bedieneroberfläche per Maus verändert werden kann (Default: TRUE). Wenn der Override-Wert z.B. in der Taskumgebung gesetzt werden soll, muss OverrideEnable=0 gesetzt werden. Der Override-Trackbar hat in diesem Fall nur noch Anzeigecharakter. Siehe hierzu auch Kapitel 3.12.

#### 5.1.4 OverrideMax

Maximalwert des Override Trackbar in % (Default: 125). Dieser Wert wird auch bei einem eventuellen Spindel-Override verwendet.

#### 5.1.5 OverrideMin

Minimalwert des Override Trackbar in % (Default: 0). Hier sind auch negative Werte möglich. Dann kann innerhalb eines Verfahrprofils bedingt auch zurückgefahren werden. Dieser Wert wird auch bei einem eventuellen Spindel-Override verwendet.

## 5.2 [EDITOR]

#### 5.2.1 SrcFileName

Im Parameter SrcFileName wird der Name und Pfad der User Task gespeichert. Dieser Parameter wird von McuWIN verwaltet.

#### 5.2.2 AutoLoadOnActivate

Wenn dieser Parameter auf 1 gesetzt wird, wird das angegebene Quelltextfile bei jeder Aktivierung von McuWIN unter Windows neu geladen, sobald sich das System im Edit-Mode befindet, d.h. wenn kein Benutzerprogramm ausgeführt wird.

#### 5.2.3 DisableEdit

Wenn dieser Parameter auf 1 gesetzt wird, können Benutzerprogramme zwar geladen und ausgeführt, aber nicht editiert werden.

#### 5.2.4 SrcFilter

Hier kann eine Default-Extension für Quelltextfiles angegeben werden. Diese Extension wird nach erstmaliger Anwahl beim Öffnen einer Datei immer wieder vorgeschlagen, wenn eine Quelltextdatei geöffnet werden soll.

## 5.3 [MCU]

In dieser Section befinden sich Steuerungsspezifische Parameter.

#### 5.3.1 AutoSetNum

Wenn dieser Merker gesetzt ist ( $\neq$  0), dann werden im G-Code Modus die sonst erforderlichen Zeilen-Nummern (Nxxx) nicht benötigt.

#### 5.3.2 usedAxis

Angabe der tatsächlich verwendeten Achsen (bitcodiert). Mit dieser Variablen könne die Achsen des Betriebssystems, die von McuWIN bearbeitet werden, eingeschränkt werden. (Default FFh) <u>Beispiel:</u> Sie haben ein System mit 3 Achsen (X, Y und Z) Dann muss hier der Wert 7 eingetragen werden, weil hier die drei niederwertigsten Bits gesetzt sind.

#### 5.3.3 InterpolationAxis

Angabe der Achsen, die im Interpolationszusammenhang stehen!

#### 5.3.4 EECheck

Angabe der Achsen (bitcodiert), bei denen der Enkoder-Error überprüft wird. Bei Schrittmotorsystemen kann diese Variable auf 0 gestellt werden. Mit dieser Variable wird gleichzeitig auch die Positions-Überwachung per Index-Latch-Funktion aktiviert.

#### 5.3.5 FehlerVarCl, RefVarCl

Angabe der CI-Variable für Fehleranzeige und Referenzzustandsanzeige. Diese Variable sind durch die Programme TASK0.SRC und TASK1.SRC vorgegeben und dürfen nicht verändert werden.

#### 5.3.6 RefAfterEO

Mit diesem Merker wird angegeben, ob das System nach einem Not-Aus-Ereignis neu referenziert werden muss (Defaultwert=1).

#### 5.3.7 BaseAdress

Bei MCUG2-Systemen (MCU-3T, MCU-6, PA8000, PS840) muß hier die Basisadresse der Steuerung eingetragen werden (Default = 768 = 300H).

#### 5.3.8 SystemFileName

Pfad und Name des Systemfiles (Default: SYSTEM.DAT im Programmverzeichnis).

#### 5.3.9 BootFileName

Pfad und Name des Bootfiles (Default: RWMOS.ELF im Programmverzeichnis). <u>Vorsicht:</u> Bei MCUG2 Systemen (MCU-3T, MCU-6, PA8000, PS840) muß hier i.A. RWTOS.BTL eingetragen werden.

#### 5.3.10 Task?Aktiv

? ist der Index der Task 0..3. Mit dem jeweiligen Merker wird angegeben ob die jeweilige Task beim Programmstart geladen werden soll. Falls ja wird unter **Task?CncFileName** der Name des zu ladenden Files mit Pfad angegeben (Default: TASK?.CNC im Programmverzeichnis).

Im Zusammenhang mit Task 3 können zwei weitere Dateinamen angegeben werden: **PreIncFileName** gibt den Namen eines Includefiles an, welches am Anfang des G-Code Files eingebunden wird. Diese Include-Datei kann Variablen- und Prozedur-Deklarationen in rw\_SymPas-Syntax enthalten die im Programm verwendet werden können, die aber für den Maschinenbediener nicht sichtbar sind.

**PostIncFileName** gibt den Namen eines Includefiles an, welches am Ende des G-Code Files eingebunden wird. Diese Include-Datei kann Deklarationen von Unterprogrammen in G-Code Syntax enthalten die im Programm verwendet werden können, die aber für den Maschinenbediener nicht sichtbar sind.

#### 5.3.11 TRAC, TRVL

Hier werden die Defaultwerte für Bahngeschwindigkeit und Bahnbeschleunigung für Interpolationsbefehle eingetragen. Die Einheiten für diese Werte sollten in der Überwachungstask gesetzt werden. Falls diese dort nicht gesetzt werden sind mm/sec und mm/sec<sup>2</sup> angewählt.

#### 5.3.12 FreeingVelFactor

Freifahrbewegungen z.B. bei der Referenzierung von Achsen, werden normalerweise mit der Eilgang-Geschwindigkeit / -Beschleunigung (Jog-Velocity, Jog-Acceleration) durchgeführt. Mit diesem Parameter, können diese Werte vermindert oder erhöht werden. Dieser Faktor wirkt für alle Achsen.

#### 5.3.13 ReferenceSwitchLatch

In diesem Merker sind bitcodiert die Achsen angegeben, bei denen der Referenzschaltereingang gleichzeitig ein schneller Latcheingang ist. Wenn dies nicht der Fall ist, oder wenn die Latchsignalerkennung nicht überprüft werden soll, kann dies mit Hilfe dieses Merkers achsspezifisch deaktiviert werden.

#### 5.3.14 NoRefToLimitSwitch

Wenn nicht auf einen Referenzschalter referenziert wird, erfolgt die Referenzierung normalerweise auf einen Endschalter. Wenn dies auch nicht gewünscht ist, kann dies mit Hilfe dieses Merkers (bitcodiert) deaktiviert werden. In diesem Fall wird nur auf das Indexsignal oder überhaupt nicht referenziert.

#### 5.3.15 ReferenzUeberwachung

In diesem Parameter wird bitcodiert angegeben welche Achsen referenziert sein müssen, damit ein Programm abgefahren werden kann (Default 0xFF);

Als Referenzschalter müssen jeweils die Latcheingänge der einzelnen Achsen (Eingänge 14, 15 und 16 bei den ersten drei Achsen) verwendet werden.

#### 5.3.16 UeberwachungsTask

Hier muß die Task angegeben werden, die das System überwacht. Wenn keine Überwachungstask vorhanden ist, muß hier ein negativer Wert eingetragen werden (Default: -1). Die Überwachungstask muss auch mit Task?Aktiv=1 aktiviert und mit Task?Autorun=1 automatisch gestartet werden.

Mit Task?CncFileName= wird der Dateiname mit Pfad angegeben (Default: TASK?.CNC).

#### 5.3.17 UserTask

Hier muß die Task eingetragen werden, in der das Programm im Editor ausgeführt werden soll. Default ist 0.

#### 5.3.18 DINGCodes

Mit dem Wert 1 für diesen Parameter kann die Option G-Code Verarbeitung aktiviert werden. Die UserTask muß dann Task 3 sein. Hierzu muß eine Befehlsinterpretertask in Task 0 und eine Überwachungstask in Task 1 geladen werden.

#### 5.3.19 UserTaskAutoRun

Mit diesem Merker wird angegeben ob die UserTask automatisch nach dem Programmstart gestartet werden soll.

#### 5.3.20 UserTaskAutoStop

Mit diesem Merker wird angegeben, ob das System nach beenden von McuWIN rückgesetzt werden soll. Wenn ja wird das File *StopUserTask.CNC* in die User-Task geladen und gestartet. <u>Vorsicht:</u> *StopUserTask.CNC* muß für die richtige Task übersetzt sein.

#### 5.3.21 SProfile

Indikator, gibt an ob S-Profile oder Trapez-Drehzahl-Profile abgefahren werden sollen (Default = 0).

#### 5.3.22 JerkRel

Faktor für Ruck bei S-Profilen (Default = 0.5): 0.0 = maximaler Ruck erlaubt, entspricht Trapez Drehzahl Profil 1.0 = minimaler Ruck, entspricht dreieckförmigem Beschleunigungsverlauf Werte zwischen 0 und 1 entsprechen trapezförmigem Beschleunigungsverlauf

Hier kann ein Gleitpunkt-Wert zwischen 0.0 und 1.0 angegeben werden, wenn SProfile = 1 ist.

#### 5.3.23 LookAhead

Indikator, gibt an ob die Look-Ahead Geschwindigkeitsbegrenzung aktiv ist (Default = 1). Bei aktivem Look-Ahead wird für die einzelnen Achsen der maximal erlaubte Geschwindigkeitssprung angegeben, der in A?.mdvel angegeben ist.

#### 5.3.24 LookAheadDeep

Ganzzahlvariable, gibt an bei wie vielen Interpolations-Verfahrbefehlen im Spooler die Spoolerabarbeitung beginnt. Diese Anzahl ist somit auch die maximale Anzahl von Verfahrprofilen, über die eine LookAhead-Berechnung durchgeführt werden kann.

#### 5.3.25 NoTriangle

Indikator! Gibt an, ob in Look-Ahead-Profilabschnitten, in welchen die Maximalgeschwindigkeit nicht erreicht wird (Dreiecksprofile) überhaupt hochbeschleunigt werden soll, oder ob diese mit konstanter Geschwindigkeit durchfahren werden sollen. Mit diesem Indikator, kann ein unruhiger. "sägender" Verfahrvorgang beim Abfahren von kleinen Profilabschnitten mit Look-Ahead-Überwachung verhindert werden. Dadurch wird jedoch die Positionierzeit größer.

#### 5.3.26 A?.mdvel

Achsspezifischer, maximaler Geschwindigkeitssprung im LookAhead-Modus (Default = 0,1). Für das "?" ist die jeweilige Achsnummer (1..n) maßgeblich. Die Einheit ist die jeweilige Interpolationseinheit.

#### 5.3.27 CenterPointRelative

Merker, mit dem angegeben werden kann ob Kreismittelpunktskoordinaten im Absolutmodus (G90) als Relativ- oder Absolutkoordinaten angegeben werden.

#### 5.3.28 RotatoricUnit

Merker, mit dem angegeben werden kann ob rotatorische Achsen (Achsen mit einer rotatorischen Anwender-Einheit) bei Verwendung in translatorisch definierten Interpolationsfahrten (G01, G02, G03) in der angewählten translatorischen Einheit, oder in der benutzerspezifischen rotatorischen Einheit programmiert werden. Die Umrechung zwischen translatorischen und rotatorischen Größen erfolgt mit dem achsenspezifischen Effektivradius, welcher z.B. mit dem Kommando G51 programmiert werden kann.

#### 5.3.29 ShortestRotatoricDist

Merker, mit dem angegeben werden kann ob rotatorische Achsen (Achsen mit einer rotatorischen Anwender-Einheit) beim absoluten Verfahren jeweils die kürzeste Distanz zum Anfahren des Zielpunktes verwenden. Wenn dieser Merker gesetzt ist, würde eine Achse bei einem Verfahrweg von 359 Grad nach 1 Grad um 2 Grad in positive Richtung verfahren. Wenn der Merker nicht gesetzt ist, verfährt die Achse um 358 Grad in negative Richtung.

#### 5.3.30 CmdTpDisplay

In der Oberfläche wird als Sollposition die Desired Position der jeweiligen Achsen angezeigt. Wenn der Merker CmdTpDisplay gesetzt ist, wird als Sollposition die Zielposition des aktuellen Profils angezeigt.

#### 5.3.31 MessageTask?Continue

Default: 0

? ist der Index der betreffenden Task (0, 1, 2 oder 3).

Wenn dieser Merker für eine Task auf 1 gesetzt wird (kann nur manuell im Ini-File gesetzt werden), dann wird beim Quittieren eines Message-Fensters die Task fortgesetzt. In diesem Fall muss eine Task nach der Ausgabe der Message in den Step-Modus versetzt werden. Falls die Task stoppt, geht McuWIN aus dem Trace-Modus.

## 5.4 [TEACHMASK]

In dieser Section kann jedem Verfahrbutton eine Bitmap zugeordnet werden.

#### 5.4.1 GlyphLeftX=Y

Mit dieser Anweisung wird den Buttons der linken Spalte ein Bild zugeordnet. X ist die Zeile des Buttons (Zählweise von 0 beginnend). Y ist der Index der verfügbaren Buttons It. Tabelle.

| 0 | 1 | 2 | 3        | 4 | 5  | 6 | 7 | 8 | 9 | 10 | 11 | 12 | 13 |
|---|---|---|----------|---|----|---|---|---|---|----|----|----|----|
| ₽ |   |   | <b>1</b> | Ģ | ິດ |   |   | - |   | ሳ  | ¢  | C  |    |

#### 5.4.2 GlyphRightX=Y

Mit dieser Anweisung wird den Buttons der rechten Spalte ein Bild zugeordnet. X ist die Zeile des Buttons (Zählweise von 0 beginnend). Y ist der Index der verfügbaren Buttons It. Tabelle.

| 0 | 1 | 2 | 3 | 4 | 5 | 6 | 7 | 8 | 9 | 10 | 11 | 12 | 13 |
|---|---|---|---|---|---|---|---|---|---|----|----|----|----|
| - | • |   | ሳ | Ĵ | U | 1 | ŧ |   |   | ሳ  | G  | U  |    |

## 5.5 [SYSTEM]

#### 5.5.1 CompileAlways

Wenn dieser Merker <> 0 ist, wird das aktive SRC-File bei jedem Programmstart zunächst übersetzt und dann auf die Steuerung geladen. Wenn CompileAlways = 0 gesetzt ist, wird zunächst überprüft, ob das CNC-File bereits existiert. Wenn ja, dann wird das SRC-File nur übersetzt, wenn das Datum des SRC-Files neuer ist, als das Datum des CNC-Files.

Somit kann in vielen Fällen die Zeit für den (unnötigen) Übersetzungsvorgang eingespart werden. Dies ist insbesondere interessant bei langsamen PCs oder bei sehr großen Programmen.

#### 5.5.2 RebootEnabled

Mit diesem Merker kann gesteuert werden, ob das System durch einen Doppelklick auf das Fehlerfenster neu gebootet wird.

#### 5.5.3 Achskompensation

Mit diesem Merker kann eine Achskompensation geladen werden. Hierzu wird auf ein gesondertes INI-File zugegriffen, dessen Name und Pfad in *KompensationsFile* angegeben wird (Default: CP.INI). Dieses INI-File kann mit dem Programm WrParams.EXE erstellt werden. Falls diese Option verwendet wird,

muß RWMOS mit der Option GEAR verwendet werden.

Vorsicht: Im Ini-File muß der Pfad angegeben sein, sonst wird die Datei nicht gefunden!

#### 5.5.4 HWStart(n)

Mit dem Merker HWStart können ein oder mehrere Digitaleingänge bitweise angegeben werden, mit denen ein Hardware-Programm-Start erfolgen kann. n ist die Nummer des Achskanals. Diese Funktion ist nur wirksam wenn im Editor keine ungespeicherten Änderungen vorliegen.

Die Anwahl von Bit 16 bewirkt, dass Bit 0 von CI63 (1 hex) zum Programmstart herangezogen wird.

Beispiel: Der Eingang 2 der X-Achse (erste Achse) soll einen Start des Anwenderprogramms bewirken

HWStart1=2

#### 5.5.5 HWStop(n)

Mit dem Merker HWStop können ein oder mehrere Digitaleingänge bitweise angegeben werden, mit denen ein Hardware-Programm-Stop erfolgen kann. n ist die Nummer des Achskanals. Die Anwahl von Bit 16 bewirkt, dass Bit 3 von Cl63 (8 hex) zum Programmstart herangezogen wird.

Beispiel: Der Eingang 3 der X-Achse (erste Achse) soll einen Stop des Anwenderprogramms bewirken

HWStop1=4

#### 5.5.6 HWRef(n)

Mit dem Merker HWRef können ein oder mehrere Digitaleingänge bitweise angegeben werden, mit denen ein Hardware-Start der Referenzfahrt erfolgen kann. n ist die Nummer des Achskanals. Die Anwahl von Bit 16 bewirkt, dass Bit 2 von Cl63 (4 hex) zum Programmstart herangezogen wird.

Beispiel: Der Eingang 3 der X-Achse (erste Achse) soll die Referenzfahrt starten

#### HWRef1=4

#### 5.5.7 HWReset(n)

Mit dem Merker HWReset können ein oder mehrere Digitaleingänge bitweise angegeben werden, mit denen eine Hardware-Betätigung des Reset-Buttons erfolgen kann. n ist die Nummer des Achskanals. Die Anwahl von Bit 16 bewirkt, dass Bit 1 von CI63 (2 hex) zum Programmstart herangezogen wird.

Beispiel: Der Eingang 4 der X-Achse (erste Achse) soll einen Reset bewirken

HWReset1=8

#### 5.5.8 HWSingleStep(n)

Mit dem Merker HWSingleStep können ein oder mehrere Digitaleingänge bitweise angegeben werden, mit denen eine Hardware-Betätigung des SingleStep-Buttons erfolgen kann. n ist die Nummer des Achskanals. Die Anwahl von Bit 16 bewirkt, dass Bit 6 von Cl63 (40 hex) zum Programmstart herangezogen wird.

Beispiel: Der Eingang 5 der X-Achse (erste Achse) soll einen Reset bewirken

HWSingleStep1=\$10

#### 5.5.9 HilfsSpannungEin(n)

Inicfg.exe Seite "Hardware Ausgänge" Zeile "Hilfsspannung Ein:"

Mit dem Merker HilfsSpannungEin kann ein Digitalausgang angegeben werden, mit dem ein Hardware-System-Start erfolgen kann. n ist die Nummer des Achskanals (Zählweise von 1 beginnend). Wenn hier ein Ausgang angegeben ist, wird in McuWIN nach dem Start oder nachdem alle Fehler in CI10 aufgehoben sind eine Bildschirmmaske angezeigt von der per Button der angegebene Digitalausgang gesetzt werden kann. Sobald in CI10 ein Fehler angezeigt wird, wird dieser Ausgang wieder zurückgenommen.

**Beispiel:** Der Ausgang 2 der X-Achse (erste Achse) soll für das Einschalten der Hilfsspannung verwendet werden.

HilfsSpannungEin1=2

#### 5.5.10 UserSpecCode

Hier kann ein benutzerspezifischer Wert eingegeben werden, um in McuWIN applikationsspezifische Eigenschaften frei zu schalten.

## 5.6 [REFERENZFAHRT]

#### 5.6.1 Reihenfolge

Reihenfolge der Referenzierung. Die Achsnummern werden in den einzelnen Dezimalstellen abgelegt (Zählweise mit 1 beginnend). Die Achse in der niederwertigsten Stelle wird zuerst referenziert (Einerstellen).

Beispiel: Reihenfolge=123

<u>Hinweis:</u> Bei der Inbetriebnahme geht man am besten derart vor, dass man hier zunächst nur die Achse angibt, die zuerst referenziert werden soll, und mit dieser eine erfolgreiche Referenzfahrt durchführt (z.B. Z-Achse = 3. Achse) Reihenfolge=3

Danach hängt man die nächste Achse vor diese Ziffer (z.B. X-Achse = 1. Achse). Reihenfolge=13

Dies setzt man fort, bis alle Achsen erfolgreich referenziert werden.

#### 5.6.2 ReferenzSchalter

Angabe der Achsen, bei denen auf Referenzschalter referenziert wird (bitcodiert).

#### 5.6.3 Indexsuche=0

Angabe der Achsen, bei denen auf den Indeximpuls referenziert wird (bitcodiert).

#### 5.6.4 Richtung

Referenz-Suchrichtung (bitcodiert). 1 bewirkt Referenzierung in negative Richtung.

#### 5.6.5 GotoZeroAfterRef

Mit dieser Variable wird bitcodiert angegeben, ob die entsprechende Achse nach der Referenzierung ihren Nullpunkt anfahren soll. Der Defaultwert ist 0.

#### 5.6.6 ReferenzPosX / Y / ...

Referenzposition im Referenzpunkt.

#### 5.6.7 RuhePosX / Y / ...

Ruheposition, kann nach Referenzierung angefahren werden.

## 5.7 [FEHLERTEXTE]

In diesem Abschnitt werden Anzeigetexte für den Fehlerfall definiert. Einige Fehler sind von McuWIN bereits vordefiniert. Diesen Abschnitt kann man zunächst aus der Datei FehlerTexte.INI hereinkopieren. Weitere Fehler können applikationsspezifisch ergänzt werden. Der Aufruf der Fehlertexte erfolgt über die Variable CI10 bitcodiert.

Ab McuWIN V2.5.3.103 steht als Fehlervariable, insbesondere für Anwenderspezifische Erweiterungen die Variable CI48 und die zugeordnete Section [FEHLERTEXTE48] zur Verfügung.

#### 5.7.1 Benutzerspezifische Fehlertexte

Section [FEHLERTEXTE] Abschnitt Fehlernummer (dezimal) Hier muß ein Text eingetragen werden. Dieser Text muß %X für die Fehlernummer enthalten.

#### 5.7.2 [FEHLERINFO]

Abschnitt Variablennummer (dezimal)

Hier muß eine CI-Adresse eingetragen werden, welche eine oder zwei Achsen spezifiziert, die den Fehler ausgelöst hat. Wenn Zwei Achsen anzugeben sind, muß die linke Achse \* 100 angegeben werden (z.B. 1213 – Achse links in CI12 und Achse rechts in CI13)

Für jede Achse die spezifiziert wird, wird automatisch ein Fehlerstring angehängt in dem der Achsname angezeigt wird.

Beispiel: es sind zwei Achsen ausgewählt [FEHLERTEXTE] 1=Fehler # %i: Unbekannter Funktionscode! 2=Fehler # %i: Schleppfehler [FEHLERINFO] 1=0 2=14

5.7.2.1 Fehlerliste

#### 5.7.2.1.1 200 hex (512 dez) Fehler bei Werkzeug-Radius-Korrektur

Bei diesem Fehler wurde ein Fehler im TC-Modul des universellen Objekt-Interface erkannt. Entweder der Zugriff auf eine Funktion war nicht möglich, oder die Modulvariable "ERROR" lieferte ein oder mehrere Fehlerbits zurück. Der Fehler des TC-Moduls wird als Fehlercode ebenfalls hexadezimal angezeigt. Die Bedeutung dieser Fehler sind im Handbuch "G3-TC-Interface.pdf" in Tabelle 4 aufgelistet. Hierbei ist eine Kombination mehrerer Fehlerbits möglich.

## 5.8 [WARNTEXTE]

In diesem Abschnitt sind Warn- oder Status-Texte definiert. Diese sind bitcodiert und werden ausgegeben, wenn in CI15 das entsprechende Bit gesetzt ist. Mit der Text-Ausgabe wird das entsprechende Bit in CI15 zurückgenommen. Wenn zusätzlich das höchstwertigste Bit in CI15 gesetzt ist, wird vor der Ausgabe das Fehlerfenster gelöscht. Warntexte werden nur ausgegeben, wenn kein Fehler (Bit in CI10) aktiv ist.

#### 5.8.1 Benutzerspezifische Warntexte

Section [FEHLERTEXTE] Abschnitt Fehlernummer (dezimal) Hier muß ein Text eingetragen werden. Dieser Text muß %X für die Warnung- / Status-Nummer enthalten.

## 5.9 [TOOLCOMPENSATION]

#### 5.9.1 TcFileName

Mit dieser Variable kann ein Ini-File mit Informationen über die Werkzeugradiuskorrektur angegeben werden. Musterdaten hierzu liegen in "ToolComp Demo.ini" vor.

## 5.10 [DDE]

McuWIN bietet die Möglichkeit mit einem DDE-Master zu kommunizieren. Hierzu ist Abschnitt "DDE Kommunikation" zu beachten. Die Einstellungen für die DDE-Kommunikation erfolgen in der Section DDE.

## 5.11 [SPINDEL]

In diesem Abschnitt kann die Funktion einer Spindelachse konfiguriert werden. Falls eine Spindelachse konfiguriert wurde, wird die Behandlung der Hauptspindel nach Kapitel 4.1 unwirksam. In dieser Funktionalität ist ein Spindel-Override enthalten, welcher es erlaubt die Spindeldrehzahl manuell nachzujustieren. Beim Gewindeschneiden sind Spindel- und Achs-Override synchronisiert. Falls der Spindel-Override anders als mit dem Override-Slider eingestellt werden soll, muß hierzu der JOG-Override der Spindelachse (z.B. A.jovr) beschrieben werden. Der Wert 1 beim JOG-Override entspricht 100%.

#### 5.11.1 SpindelAxis

Angabe eines Achskanals, welcher als Spindelachse fungieren soll. Bei dem Wert 0, welcher der Eingabe OFF im Programm IniCfg entspricht, ist die Behandlung einer Spindelachse deaktiviert. Dieser Wert wird per Cl64 in den Bits 0..3 an RWMOS.ELF übergeben.

#### 5.11.2 SpindelType

In dieser Variablen wird angegeben, um welchen Spindeltyp es sich handelt.

| Wert | Spindeltyp           |
|------|----------------------|
| 0    | Analog-Ausgang       |
| 1    | geregelte Achse      |
| 2    | Anwenderprogrammiert |

Dieser Information wird per CI64 in den Bits 4..7 an RWMOS.ELF übergeben, jedoch nicht als der o.g. Zahlenwert sondern in bitcodierter Form.

#### 5.11.3 InSpindelReady

In dieser Variablen kann die Nummer eines Eingangs der Spindelachse definiert werden, welcher anzeigt, daß die Spindeldrehzahl erreicht wurde. Mit dem Wert 0 wird die Funktion deaktiviert. Beim Einschalten der Spindel verweilt die Programmausführung im entsprechenden Befehl (z.B. M03), bis die Spindeldrehzahl erreicht ist.

Dieser Wert wird per CI64 in den Bits 8..15 an RWMOS.ELF übergeben.

#### 5.11.4 SpindelOvrVisible

Mit dieser Variablen, kann angegeben werden ob der Override-Slider für den Spindel-Override in der Programmieroberfläche sichtbar ist. Mit dem Wert 1 wird der Slider eingeblendet. Dieser Wert wird per Cl64 in Bits 16 an RWMOS.ELF übergeben. Die Maximal- und Minimalwerte des Spindel-Override-Sliders werden den Einstellungen des Verfahr-Override-Sliders angepasst.

#### 5.11.5 SpindelOvrEnabled

Mit dieser Variablen wird definiert, ob der Spindel-Override-Slider mit Tastatur und Maus bedienbar ist. Dieser Wert wird per Cl64 in Bits 17 an RWMOS.ELF übergeben.

Eine Alternative zur Bedienung des Sliders per Tastatur/Maus ist z.B. die Auswertung eines Analogwertes von einem Potentiometer. Die entsprechende Auswertung muß vom Anwender implementiert werden z.B. in AppTask2.src. Die Übergabe des Override-Wertes an die Steuerung erfolgt über den JOG-Override der Spindelachse.

Dieser Wert wird per Cl64 in Bits 17 an RWMOS.ELF übergeben.

#### 5.11.6 SpindelMaxVelocity

In dieser Variablen wird die Maximaldrehzahl der Spindel in der Anwendereinheit (z.B. U/min) definiert. Dieser Wert wird per Cl65 an RWMOS.ELF übergeben.

#### 5.11.7 SpindelSollIst

In dieser Variablen wird die Information, ob eine Soll-/Istwertanzeige der Spindelachse in der Oberfläche erfolgen soll übergeben. Wenn die Soll-/Istwertanzeige aktiviert ist, wird auch der Symbolische Achsname der Spindelachse angezeigt.

## 6 Variablenbelegung

Zur Bedeutung der Common-Variablen ist unbedingt das Kapitel 10.2 zu beachten.

## 6.1 CD-Variable

| Nr.  | Bedeutung                                             | Programm      |
|------|-------------------------------------------------------|---------------|
| 0-17 | Parameter von G, T oder anderen Codes                 | McuWIN, TASK0 |
|      | Die verwendeten Variable sind in der Systemvariablen  |               |
|      | AXSEL bitweise codiert.                               |               |
| 20   | TRAC – Default Bahnbeschleunigung                     | McuWIN, TASK1 |
| 21   | TRVL – Default Bahngeschwindigkeit                    | McuWIN, TASK1 |
| 23   | Zwischengespeicherter Wert von Override bei           | TASK0, TASK1  |
|      | Vorschubsperre                                        |               |
| 24   | Geschwindigkeitsfaktor für Freifahren                 | TASK0         |
| 25   | Reserviert für Stückzähler                            | User, McuWIN  |
| 26   | Reserviert für Betriebsstundenzähler                  | User, McuWIN  |
| 30   | Start-Positionswert A1 für Positionsüberwachung       | TASK1         |
| 31   | Start-Positionswert A2 für Positionsüberwachung       | TASK1         |
| 32   | Start-Positionswert A3 für Positionsüberwachung       | TASK1         |
| 33   | Start-Positionswert A4 für Positionsüberwachung       | TASK1         |
| 34   | Start-Positionswert A5 für Positionsüberwachung       | TASK1         |
| 35   | Start-Positionswert A6 für Positionsüberwachung       | TASK1         |
| 36   | Start-Positionswert A7 für Positionsüberwachung       | TASK1         |
| 37   | Start-Positionswert A8 für Positionsüberwachung       | TASK1         |
|      |                                                       |               |
| CD40 | Wert max. Geschwindigkeitssprung {mdvel} für Achse A1 | TASK1, McuWIN |
| CD41 | Wert max. Geschwindigkeitssprung {mdvel} für Achse A2 | TASK1, McuWIN |
| CD42 | Wert max. Geschwindigkeitssprung {mdvel} für Achse A3 | TASK1, McuWIN |
| CD43 | Wert max. Geschwindigkeitssprung {mdvel} für Achse A4 | TASK1, McuWIN |
| CD44 | Wert max. Geschwindigkeitssprung {mdvel} für Achse A5 | TASK1, McuWIN |
| CD45 | Wert max. Geschwindigkeitssprung {mdvel} für Achse A6 | TASK1, McuWIN |
| CD46 | Wert max. Geschwindigkeitssprung {mdvel} für Achse A7 | TASK1, McuWIN |
| CD47 | Wert max. Geschwindigkeitssprung {mdvel} für Achse A8 | TASK1, McuWIN |
| CD48 | JerkRel                                               | TASK1, McuWIN |
|      |                                                       |               |
| CD50 | Rückgabe akt. gesetzte Nullpunktverschiebung Achse A1 | TASK0         |
| CD51 | Rückgabe akt. gesetzte Nullpunktverschiebung Achse A2 | TASK0         |
| CD52 | Rückgabe akt. gesetzte Nullpunktverschiebung Achse A3 | TASK0         |
| CD53 | Rückgabe akt. gesetzte Nullpunktverschiebung Achse A4 | TASK0         |
| CD54 | Rückgabe akt. gesetzte Nullpunktverschiebung Achse A5 | TASK0         |
| CD55 | Rückgabe akt. gesetzte Nullpunktverschiebung Achse A6 | TASK0         |
| CD56 | Rückgabe akt. gesetzte Nullpunktverschiebung Achse A7 | TASK0         |
| CD57 | Rückgabe akt. gesetzte Nullpunktverschiebung Achse A8 | TASK0         |
|      |                                                       |               |
| CD60 | Referenzposition Achse A1                             | TASK0, McuWIN |
| CD61 | Referenzposition Achse A2                             | TASK0, McuWIN |
| CD62 | Referenzposition Achse A3                             | TASK0, McuWIN |
| CD63 | Referenzposition Achse A4                             | TASK0, McuWIN |

| CD64 | Referenzposition Achse A5                             | TASK0, McuWIN        |  |  |
|------|-------------------------------------------------------|----------------------|--|--|
| CD65 | Referenzposition Achse A6                             | TASK0, McuWIN        |  |  |
| Nr.  | Bedeutung                                             | Programm             |  |  |
| CD66 | Referenzposition Achse A7                             | TASK0, McuWIN        |  |  |
| CD67 | Referenzposition Achse A8                             | TASK0, McuWIN        |  |  |
|      |                                                       |                      |  |  |
| CD68 | Stellwert für Analogwert-Spindelausgang               | TASK0, TASK1         |  |  |
|      |                                                       |                      |  |  |
| CD70 | Ruheposition Achse A1                                 | TASK0, McuWIN        |  |  |
| CD71 | Ruheposition Achse A2                                 | TASK0, McuWIN        |  |  |
| CD72 | Ruheposition Achse A3                                 | TASK0, McuWIN        |  |  |
| CD73 | Ruheposition Achse A4                                 | TASK0, McuWIN        |  |  |
| CD74 | Ruheposition Achse A5                                 | TASK0, McuWIN        |  |  |
| CD75 | Ruheposition Achse A6                                 | TASK0, McuWIN        |  |  |
| CD76 | Ruheposition Achse A7                                 | TASK0, McuWIN        |  |  |
| CD77 | Ruheposition Achse A8                                 | TASK0, McuWIN        |  |  |
|      |                                                       |                      |  |  |
| CD80 | Verfahrweg für manuelles Verfahren (0 = Endlos) in UU | Task1                |  |  |
|      |                                                       |                      |  |  |
|      |                                                       |                      |  |  |
|      |                                                       |                      |  |  |
|      |                                                       |                      |  |  |
|      |                                                       |                      |  |  |
|      |                                                       |                      |  |  |
|      |                                                       |                      |  |  |
| 00   |                                                       |                      |  |  |
| 90   |                                                       |                      |  |  |
| 91   | Version von TASK1.SRC                                 |                      |  |  |
| 92   |                                                       |                      |  |  |
| 94   |                                                       |                      |  |  |
| 95   |                                                       | TASK1                |  |  |
| 600  | Applikationsspezifisch                                |                      |  |  |
| his  |                                                       |                      |  |  |
| 699  |                                                       |                      |  |  |
|      |                                                       |                      |  |  |
| 999  | Zeitdauer für Grafki-Aufzeichnung in Sekunden         | Task1.src / Anwender |  |  |
|      | für Grafik-Latch per CI999 in G-Code Programmen       |                      |  |  |

## 6.2 CI-Variable

| Nr. | Bedeutung                                                     | Programm         |  |  |
|-----|---------------------------------------------------------------|------------------|--|--|
| 0   | Befehlsübergabe für Befehlsinterpreter G                      | McuWIN.EXE       |  |  |
| 1   | Befehlsübergabe für Befehlsinterpreter M                      | McuWIN.EXE       |  |  |
| 2   | Befehlsübergabe für Befehlsinterpreter Sonderbefehle          | McuWIN.EXE       |  |  |
| 3   | Kommando von Task -> McuWIN.EXE                               | Task0 / McuWIN   |  |  |
|     | 1 = Fehlerfenster Löschen                                     |                  |  |  |
|     | und andere                                                    |                  |  |  |
| 4   | Parameter von Task -> McuWIN.EXE                              | Task0 / McuWIN   |  |  |
|     |                                                               |                  |  |  |
| 9   | Achsen im System bitcodiert (reduziert)                       | McuWIN.EXE T0    |  |  |
| 10  | Fehlervariable                                                | McuWIN.EXE T0    |  |  |
|     | Diese Variable ist bitcodiert. Die einzelnen Fehler sind in   |                  |  |  |
|     | GCODE.INC definiert.                                          |                  |  |  |
| 11  | Achsen referenziert (bitcodiert)                              | McuWIN.EXE T0 T1 |  |  |
| 12  | Merker: Protokolldatensatz aufzeichnen                        | T0 T1            |  |  |
| 13  | Achsen für EE-Überwachung (bitcodiert in bit 015)             | McuWIN.EXE T1    |  |  |
|     | und für Zählerüberwachung per Index (bit 16 23)               |                  |  |  |
| 14  | Bit 0: Task3 nicht starten nach Bef.Ausführung                | McuWIN.EXE T0    |  |  |
|     | Bit 1: reserviert für zukünftige Verwendung                   |                  |  |  |
|     | Bit 2: McuWIN Oberfläche in Halt-Mode schalten                |                  |  |  |
|     | Bit 3/: reserviert                                            |                  |  |  |
| 45  | Bit 8: manuelles Verranren erlaubt                            |                  |  |  |
| 15  | Warnung Nr. bitcodiert                                        | MCUWIN.EXE 11    |  |  |
|     | WISB (Bit 31) gesetzt neißt. Fehlenenster Joschen, dieses Bit |                  |  |  |
|     | abgolössetti                                                  |                  |  |  |
| 16  | Anzahl aller tatsächlich vorhandenen Achsen nach Boot         |                  |  |  |
| 10  | der Steuerung                                                 |                  |  |  |
| 17  | Achse Nr. (hitcodiert) bei:                                   | ТО               |  |  |
| 17  | Achse hei Fehler Referenzfahrt                                | T1               |  |  |
|     | Achse bei Fehler MPE                                          | McuWIN EXE       |  |  |
|     | Achse bei Konfigurationsfehler                                |                  |  |  |
|     | Achse bei Enkoder-Error                                       |                  |  |  |
|     | Achse bei Zähler-Fehler (erkannt per Index)                   |                  |  |  |
| 18  | Achse bei ESL Hard + Soft (bitcodiert)                        | T1               |  |  |
| 19  | Achse bei ESR Hard + Soft (bitcodiert)                        | T1               |  |  |
| 20  | Status der Zählerüberwachung (bitcodiert)                     | T1               |  |  |
| 21  | Reihenfolge der Referenzfahrt                                 | McuWIN.EXE T0    |  |  |
|     | (Dezimalstellen Codiert)                                      |                  |  |  |
| 22  | Referenzierung auf Referenzschalter?                          | McuWIN.EXE T0    |  |  |
|     | (bitcodiert)                                                  |                  |  |  |
| 23  | Indexsuche bei Referenzfahrt?                                 | McuWIN.EXE T0    |  |  |
|     | (bitcodiert)                                                  |                  |  |  |
| 24  | Richtung der Referenzfahrt                                    | McuWIN.EXE T0    |  |  |
|     | (bitcodiert)                                                  |                  |  |  |
| 25  | Index der X-Achse (für ToolCompensation)                      | T1 McuWIN.EXE    |  |  |
| 26  | Index der Y-Achse (für ToolCompensation)                      | T1 McuWIN.EXE    |  |  |
| 27  | Index der Z-Achse (für ToolCompensation)                      | T1 McuWIN.EXE    |  |  |

| 28 | Kundenspezifische Referenzfahrt durchführen, wenn <> 0 | T1 McuWIN.EXE |  |
|----|--------------------------------------------------------|---------------|--|
| 29 | Nullpunkt nach Ref.Fahrt anfahren? (bitcodiert)        | T1 McuWIN.EXE |  |

| Nr.        | Bedeutung                                                     | Programm                  |          |  |
|------------|---------------------------------------------------------------|---------------------------|----------|--|
| 30         | Zeigt bitcodiert Optionen von RWMOS.ELF an                    |                           |          |  |
|            | Bit 0 = Ressourcen-Interface vorhanden                        |                           |          |  |
|            | Bit 1 = TC-Interface vorhanden                                |                           |          |  |
|            | Bit 2 = TC-Tabellenwerte sind programmiert                    |                           |          |  |
| 31         | Statusinfo für Wahlweiser oder unbedingter Halt (bitcodiert)  | McuWIN.EXE                |          |  |
|            | Bit 0: frei für zukünftige Verwendung                         |                           |          |  |
|            | Bit 1: Umschalten in StepMode bei M01                         | TA01/4 000                | L        |  |
| 32         | IC-Error Wort                                                 | TASK1.SRC                 | <u> </u> |  |
| 33         |                                                               |                           |          |  |
|            | - S-PIUII                                                     |                           |          |  |
|            | - Look-Allead                                                 |                           |          |  |
| 34         | Steuerungsgeneration                                          | McuWIN EXE                |          |  |
| 0-1        | MCUG2 = 2 $MCUG3 = 3$                                         | alle Tasks ie nach Bedarf |          |  |
| 35         | LookAhead-Tiefe                                               | McuWIN,EXE                |          |  |
| 36         | Merker ob System nach Not-Aus dereferenziert ist              | McuWIN.EXE                |          |  |
|            |                                                               | TASK1.SRC                 |          |  |
| 37         | Info ob Programm läuft:                                       | McuWIN.EXE                |          |  |
|            | 0 – Programm steht                                            |                           |          |  |
|            | 1 – Programm läuft                                            |                           |          |  |
|            | 2 – Programm ist aktiv im Einzelschritt-Modus                 |                           |          |  |
| 38         | zusätzliche Fehlerzustandsinfo                                | T0, T1                    |          |  |
| 39         | Bits um Achsen manuell zu verfahren                           | T2 McuWIN.EXE             |          |  |
| 40ff       | Oelmaier CNC-7A: Ausgangsvariable für AWS                     |                           |          |  |
| 10         |                                                               |                           |          |  |
| 48         | Applikationsspezifische Erweiterung zur Fehlervariablen       | applikationsspezfisch,    |          |  |
| 40         | CI10 (bitcodiert). Siene nierzu auch Kapitel 3.13.4 und 10.2. |                           |          |  |
| 49<br>50ff |                                                               |                           |          |  |
| 5011       |                                                               |                           |          |  |
| 50         | Rei MBAWIN: ToolButton Manuell schalten                       | MbaW/IN EXE               |          |  |
| 00         |                                                               |                           |          |  |
| 58         | Sprache: 0 und 1 = DE                                         |                           |          |  |
|            | 2 = EN                                                        |                           |          |  |
|            | 3 = RU                                                        |                           |          |  |
| 59         | AliveCounter McuWIN.exe -> RWMOS / SAP                        | McuWIN.EXE, Task1.src     |          |  |
| 60         | Synchronisationsvariable für Programmstart                    | McuWIN.EXE, TASK1.SRC     |          |  |
|            | 1 = Task 1 muss warten                                        |                           |          |  |
|            | -1 = Task 1 ist in Endlosüberwachung                          |                           | ļ        |  |
| 61         | Referenzschalter ist Latcheingang (bitcodiert)                | McuWIN.EXE, TASK0.SRC     | <b> </b> |  |
| 62         | Keine Referenzierung auf Endschalter (bitcodiert)             | McuWIN.EXE, TASK0.SRC     | <b> </b> |  |
| 63         | Register zur Programmablaufsteuerung (bitcodiert)             |                           | <u> </u> |  |
| 64         | Bitweise Verschlüsselung der Spindeldaten                     | McuWIN.EXE, TASKU.SRC     |          |  |
| 65         | Spindeimaximaldrenzani in User-Einneiten                      | MCUWIN.EXE, TASKU.SRC     | <u> </u> |  |
| 60         | OverrideSteuerung für Gewindeschneiden                        |                           |          |  |
|            | Bit 1 = Spindel-Override-Slider stevert Spindel + Achsen      | WEUVIN.EXE WEILEL AUS     |          |  |
| 67         | BoardType (yon InitMcuSystem3)                                | McuWIN EXE                | <u> </u> |  |
| 68         | aktuelle Zeile in Task 2 (User Program) in Abarbeitung        |                           |          |  |
| 69         | Bitweise – Achsen die im Open-Loop betrieben werden           | McuWIN EXE TASK1 SRC      |          |  |
| 70         | Unbekanntes G-Kommando (bei Runtime Fehler 1)                 | TASK0                     |          |  |
| 71         | Unbekanntes M-Kommando (bei Runtime Fehler 1)                 | TASK0                     |          |  |
| 72         | Unbekanntes Kommando (bei Runtime Fehler 1)                   | TASK0                     |          |  |
| 73         | Unbekanntes Kommando in CI3 (bei Runtime Fehler 1)            | McuWIN.EXE                | <u> </u> |  |

| -         |                                                                                                    |                       |  |
|-----------|----------------------------------------------------------------------------------------------------|-----------------------|--|
|           |                                                                                                    |                       |  |
| Nr.       | Bedeutung                                                                                                    | Programm              |  |
| 90        | Versionsfehler spezifizieren:<br>10 / 20 = Version von Task 0 ist zu klein für Task 1<br>11 / 21 = Version von Task 0 ist zu klein für Task 1<br>12 / 22 = Version von Task 0 ist zu klein für Task 1<br>14 / 24 = Version von RWMOS ist zu klein für Task 1 |                       |  |
|           | 15 / 25 = Version von McuWIN ist zu klein für Task 1                                                                                                    |                       |  |
| 100<br>ff | DDE Zustandsvariable schreibend                                                                                                    | McuWIN.EXE            |  |
|           |                                                                                                    |                       |  |
| 200<br>ff | DDE Zustandsvariable lesend                                                                                                    | McuWIN.EXE            |  |
| 500       | Bei MBAWIN: Buttons Visible                                                                                                    | MbaWIN.EXE            |  |
|           |                                                                                                    |                       |  |
| 300       | Zustandsinfo manuelles Joystickfahren bitcodiert<br>Bit 07: Aktive Achsen bitcodiert<br>Bit31: Verfahren freigeschaltet (TeachIn Maske ist sichtbar)                                                                                                    | TASK1.SRC             |  |
| 301       | zeigt aktiven Achskanal bei manuellen Joystickfahren an, ist<br>notwendig für sicheren Achsstopp                                                                                                    |                       |  |
| 302       | zeigt an ob im SingleStep Modus manuell verfahren werden kann (ab V2.5.3.122)                                                                                                    | McuWIN.EXE, Task1.src |  |
| 310       | Nullpunktoffset Analogeingang für Analog Joystick<br>Index Einerstelle = Index der Achse und Indes des                                                                                                    | TASK1.SRC             |  |
| 317       | Analogkanals                                                                                                    |                       |  |
| 320<br>   | Maximalauslenkung des Analogkanals, negatives<br>Vorzeichen bewirkt Richtungsumkehr                                                                                                    | TASK1.SRC             |  |
| 327       | Index Einerstelle = Index der Achse und Indes des<br>Analogkanals                                                                                                    |                       |  |
| 390       | Debuganzeige AnalogIn<br>kann verwendet werden zum Finrichten                                                                                                    | TASK1.SRC             |  |
| <br>397   |                                                                                                    |                       |  |
| <u> </u>  |                                                                                                    |                       |  |
| 501       | Bei MBAW/INI: Buttons Enable                                                                                                    |                       |  |
| 501       |                                                                                                    |                       |  |
| 600       | Applikationsspezifisch                                                                                                    |                       |  |
| bis       |                                                                                                    |                       |  |
| 699       |                                                                                                    |                       |  |
| 000       | Zailanangaha für Crafiklatah in C. Cada Dragramman                                                                                                    | Took1 oro (Anworder   |  |
| 999       | Zellenangabe für Grafiklatch in G-Code Programmen                                                                                                    | TaskT.src / Anwender  |  |

## 7 Beschreibung der Betriebsarten

## 7.1 EditMode

Betriebsart zum Editieren von Programmen. Programmstart ist möglich, wenn die Achsen referenziert sind (falls diese Eigenschaft nicht deaktiviert ist).

Im EditMode können die Achsen per TeachIn-Fenster manuell verfahren werden. Das manuelle Verfahren ist weiterhin über die CI-Variable CI39 möglich.

Tabelle: Bitcodierung in Cl39:

| Bit | Achse | Richtung |
|-----|-------|----------|
| 0   | 1     | positiv  |
| 1   | 1     | negativ  |
| 2   | 2     | positiv  |
| 3   | 2     | negativ  |
| 4   | 3     | positiv  |
| 5   | 3     | negativ  |
|     | USW.  |          |

Das Beschreiben von Cl39, abhängig von Digital-Eingängen kann z.B. in der Task2 in einer Endlosschleife erfolgen.

## 7.2 RunMode

Ein Programm wird im Automatikmodus ausgeführt. Referenzierung und erneuter Programmstart ist nun nicht möglich. Das Programm kann auch nicht editiert werden.

Mit Stop kann angehalten werden, mit Schritt kann in den StepMode übergegangen werden und mit Reset kann die Steuerung zurückgesetzt werden.

Der RunMode beendet sich selbst, wenn die UserTask und die Funktionstask stehen.

Mit den Kommandos M00 und M01 kann in den Step-Mode geschaltet werden. M01 ist nur wirksam, wenn der Button "Wahlweiser Halt" aktiviert ist.

## 7.3 StepMode

Einzelschritt Modus, dieser beendet sich selbst, wenn nach einem Schritt keine neue Zeile mehr erreicht wird. Manuelles Verfahren der Achsen (per Cl39) ist möglich wenn der Merker "Manual Move in SS" auf der Registerkarte "Desktop / System" in IniCFG.exe gesetzt ist (Ini File Section [TEACHIN] - "ManualMoveInSS"  $\rightarrow$  Cl302 <> 0)

## 7.4 HaltMode

Übergangszustand zwischen RunMode und EditMode.

## 7.5 ManMode

Manuelles Verfahren ist aktiv, (Teach-In, Referenzfahrt). In diesem Modus dürfen keine Automatikzyklen gestartet werden.

## 7.6 Referenzfahrt

Der Ablauf der Referenzfahrt kann mit den entsprechenden Variable in McuWIN.INI konfiguriert werden. Falls sich die Referenzfahrt mit den vorgegebenen Variationsmöglichkeiten nicht konfigurieren lässt, kann im File "KdRefFahrt.INC" ein Applikationsspezifischer Ablauf programmiert werden. Um diesen zu aktivieren muss in der Variable CI28 der Wert 1 eingetragen werden (z.B. im File "AppCommands.INC").

Die Achsen werden immer sequentiell referenziert, in der Reihenfolge, die in der Variable "Reihenfolge" angegeben ist.

Zunächst werden nun die eingestellten Werte für Jog-Geschwindigkeit, Jog-Beschleunigung, Home-Geschwindigkeit und Home-Beschleunigung überprüft. Falls hier ein Fehler erkannt wird (Wert <= 0) wird der Fehler "Konflikt in den Konfigurationsdaten!" (20H) angezeigt.

Falls bei der Reihenfolge eine Achse mehrfach angegeben wird oder falls eine Achse angegeben wird, die nicht im System vorhanden ist, wird dieser Fehler ebenfalls angezeigt. Dann wird die Achse, falls erforderlich vom Endschalter freigefahren. Nun wird die Achse in die Suchrichtung gestartet, die in der Variable "Richtung" in dem der Achse entsprechenden Bit angegeben ist. 1 bedeutet Suche in negative Richtung (zu kleineren Positionswerten).

#### 7.6.1 Referenzierung auf Referenzschalter

Diese Variante wird achsspezifisch selektiert, wenn das der Achse entsprechende Bit in der Variable "Referenzschalter" gesetzt ist. Dann wird die Achse in der angewählten Suchrichtung auf den Referenzschalter verfahren. Als Referenzschaltereingang **muss** der "schnelle Latcheingang" der entsprechenden Achse verwendet werden (1. Achse = I14, 2. Achse = I15, 3. Achse = I16).

#### 7.6.2 Referenzierung auf Endschalter

Diese Variante wird achsspezifisch selektiert, wenn das der Achse entsprechende Bit in der Variable "Referenzschalter" nicht gesetzt ist. Dann wird die Achse auf den Hardware-Endschalter gefahren, und durch diesen gestoppt, und dann wieder freigefahren.

#### 7.6.3 Feinpositionierung auf Nullspur

Durch Setzen des achsspezifischen Bit in der Variable "Indexsuche" wird nun eine Feinpositionierung auf die Nullspur des Inkrementalgebers durchgeführt.

#### 7.6.4 Homeposition setzen

In der nun gefundenen Position wird die Homeposition auf den Wert gesetzt, der in der Variable "ReferenzPos?" für die entsprechende Achse angegeben ist. Nachdem alle Achsen referenziert wurden, wird die Hard- und Softwareendschalterüberwachung aktiviert.

## 8 Beschreibung der SAP-Taskumgebung

## 8.1 Hintergrundinformationen zur MCU-3000 / MCU-3100

G-Code Programme nach DIN 66025 können mit der MCU-3x00 in einer SAP-Task abgearbeitet werden. Hierzu werden die Programme in ein CNC-File übersetzt, auf die Steuerung geladen und gestartet. Dabei ist der zur Verfügung stehende Befehlsumfang zu berücksichtigen, welcher applikationsspezifisch erweitert werden kann.

Wie im Handbuch beschrieben stellt die MCU-3x00 vier Tasks zur Abarbeitung von NC-Programmen zur Verfügung. G-Code-Programme werden immer in der Task 3 ausgeführt. McuWIN verwendet diese Tasks, wie in nachfolgendem Schaubild grafisch dargestellt.

Bei Änderungen in den Quelltextfiles bzw. in den Includefiles der SAP-Tasks, müssen die Quelltextfiles jeweils neu übersetzt und danach auch auf der Steuerung, durch Neustart von McuWIN wirksam gemacht werden. Das Übersetzen erfolgt mit dem Programm mcfg in einem Texteditor oder mit dem Kommandozeilenprogramm ncc.exe. Ein Übersetzen in McuWIN direkt ist nicht möglich, da dieses zur Verarbeitung von G-Code Programmen eingestellt ist, die Hintergrund-Taskprogramme sind jedoch in rw\_SymPas programmiert.

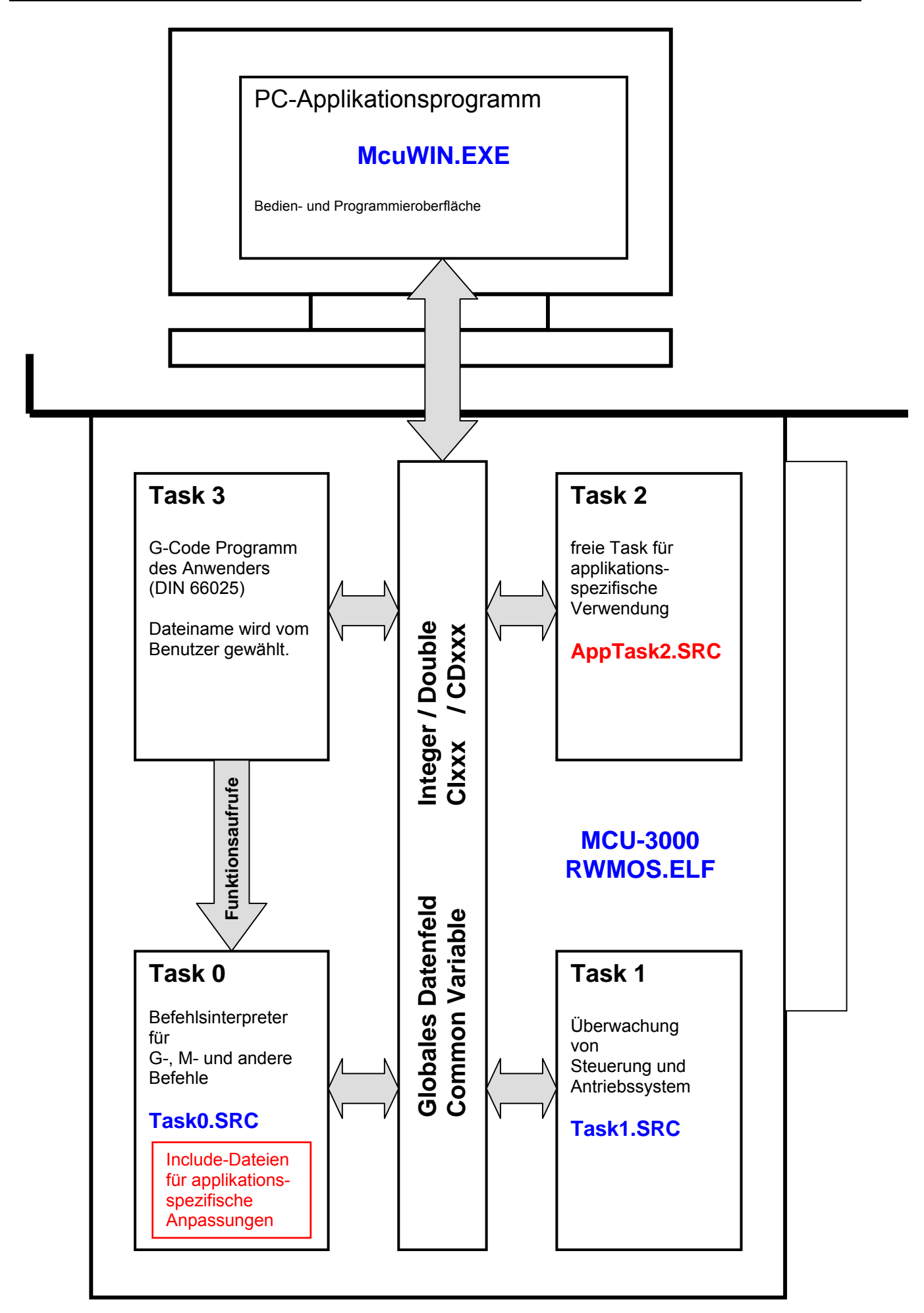

In die Task 0 wird von McuWIN ein applikationsspezifischer Befehlsinterpreter geladen, der bei Bedarf von Task 3 aufgerufen wird. Weiterhin wird in Task 1 ein Initialisierungs- und Überwachungsprogramm gestartet, welches die Zuweisung von Defaultwerten, wie z.B. Bahnbeschleunigung, Anfangwerte für CI- und CD-Variable und die Überwachung von Systemzuständen wie z.B. Endschalterbehandlung, Not-Aus-Behandlung usw. übernimmt. Ein Beispielprogramm zur G-Code-Programmierung steht unter dem Namen BEISPIEL.SRC zur Verfügung. Nachfolgend sind für Task 1 und Task 0 die Abläufe jeweils in einem Flussdiagramm dargestellt.

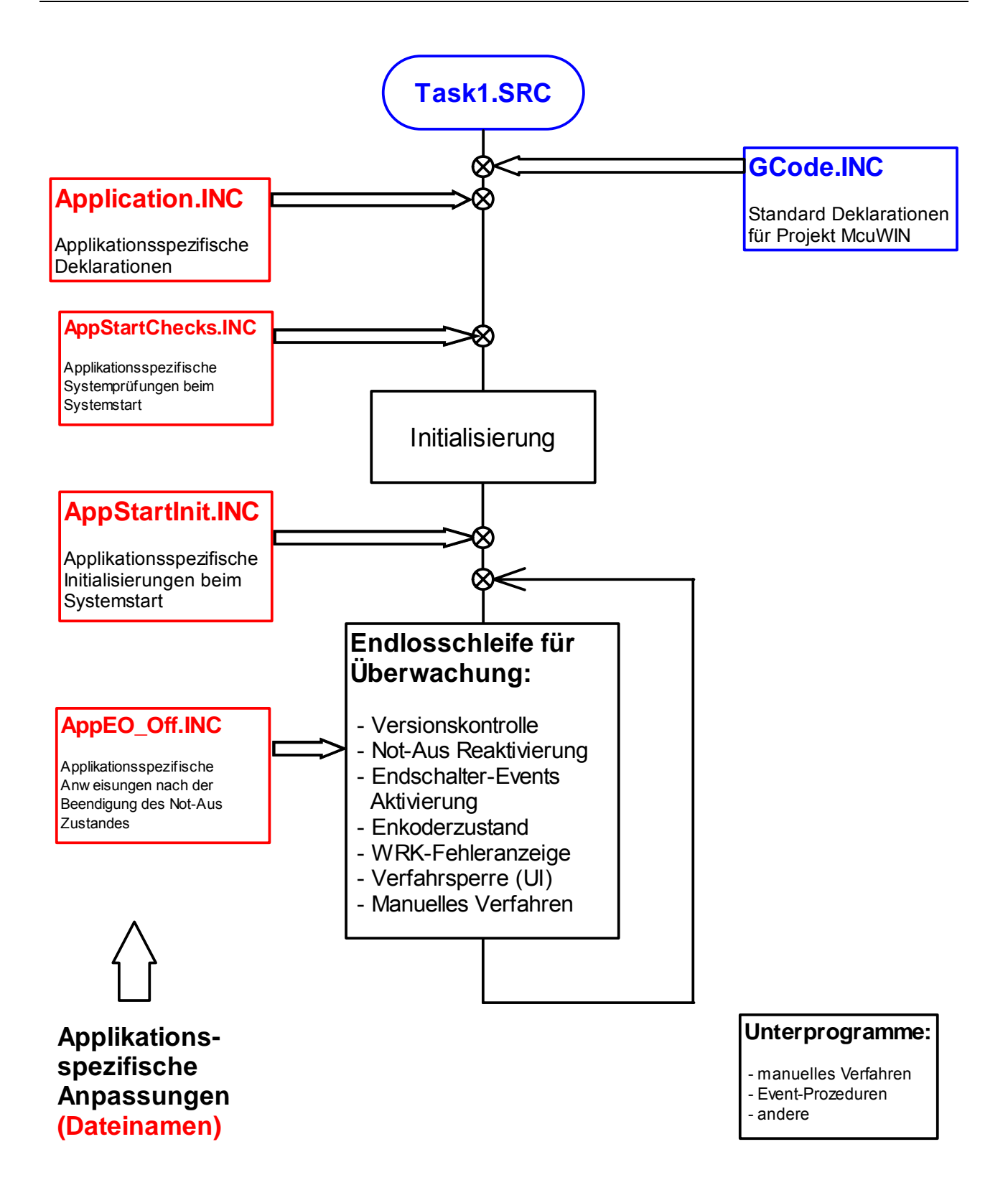

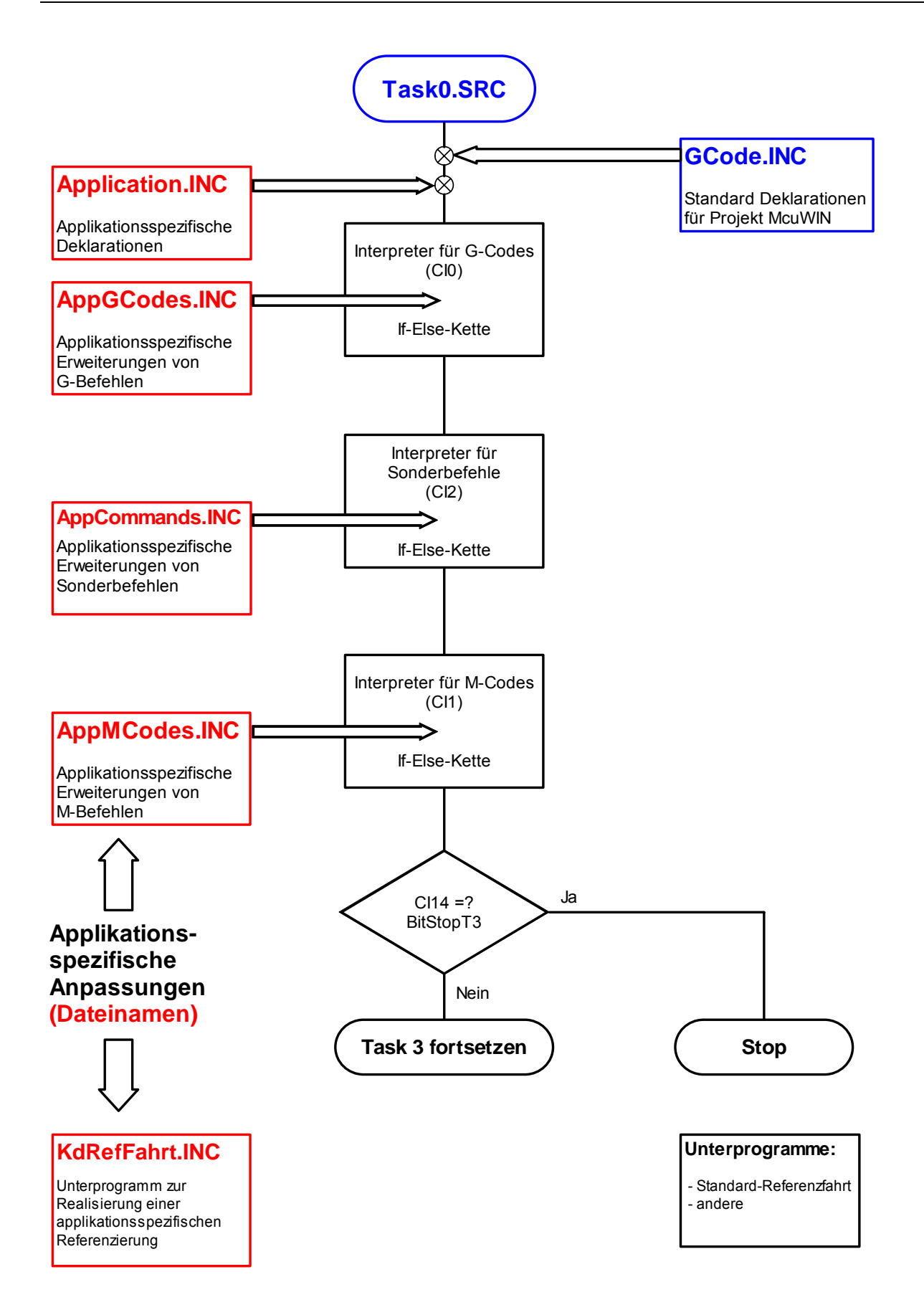

Die in den Diagrammen rot dargestellten Blöcke, auf der linken Seite, sind die applikationsspezifischen Erweiterungen. Diese werden bei Updates nicht ersetzt.

#### 8.1.1 Compiler-Modus für G-Code-Programme

Das Programm McuWIN übersetzt die Programme im Editorfenster beim Start automatisch als Quelltextfiles im DIN66025 Modus (bei entsprechender Konfiguration von McuWIN. Diese Betriebsart kann auch bei den Compilern anderer Zusatzprogramme (z.B. für Offline-Übersetzung) angewählt werden.

#### 8.1.1.1 Kommandozeilen Compiler NCC.EXE

Das Kommandozeilen-Programm NCC.EXE muß mit dem Parameter DIN aufgerufen werden.

Beispiel:

NCC PrgName DIN

#### 8.1.1.2 MCFG für MS-DOS

Das Programm MCFG.EXE für DOS muß einmalig in den DIN-Mode umgestellt werden. Dies geschieht folgendermaßen:

Start des Programms mit dem Parameter PLC Im Menü <<Editor>> <<Setup>> <<Set Compiler Mode>> durch Mausklick die Option DIN-Code anwählen. (Abschalten durch Anwahl von rw\_SymPas)

Diese Information wird in der Datei MCFG.DAT abgespeichert!

#### 8.1.1.3 MCFG für 32bit-Windows

Wenn ein Editorfenster geöffnet und aktiviert ist, kann im Menü <<Compile>> <<Options>> die Option <<Select DIN 66025 Language>> an oder abgewählt werden. Diese Information wird nicht gespeichert und muß nach jedem Neuaufruf aktiviert werden. Nach dieser Aktion steht im Menü <<Trace>> die zusätzliche Menüoption <<Trace DIN66025 Task>> zur Verfügung, mit der entsprechende Programme übersetzt, in die Task 3 geladen und gestartet werden.

#### 8.1.2 Aufzeichnung von Bewegungsvorgängen mit der grafischen Systemanalyse in mcfg

Ab McuWIN V2.5.3.136 ist es möglich die Aufzeichnung von Achsverfahrbewegungen während des Ablaufs eines G-Code Programmes zeilengesteuert durchzuführen. Hierzu muss vor dieser Zeile die Zeilennummer in die Common-Variable CI999 eingetragen werden:

\$CI999 := 45;

Dann wird bei Ausführung dieser Zeile die Bewegung aller Achsen aufgezeichnet über eine Zeitraum von 5 Sekunden. Falls eine andere Aufzeichnungsdauer gewünscht wird, kann diese Zeit in Sekunden in der Common Variablen CD999 eingetragen werden. Bei Ausführung der Aufzeichnung wird die Triggervariable Cl999 von McuWIN abgelöscht.

Die aufgezeichneten Verfahrbewegungen können dann in mcfg in Grafikfenstern sichtbar gemacht werden.

#### 8.1.3 Programmstatus Informationen der Steuerung

RWMOS.ELF stellt ab V2.5.3.50 diverse Status Informationen während des Ablaufs eines G-Code Programms zur Verfügung. Diese Informationen können zyklisch gelesen und zur Anzeige gebracht werden. Zum Lesen dieser Informationen ist mcug3.dll ab Version 2.5.3.34 und ein entsprechend aktuelles Hochspracheninterface erforderlich. Die entsprechenden Befehle sind nachfolgend beschrieben. Im Handbuch PHB ist diese Beschreibung nicht enthalten, da die Verwendung dieser Befehle ausschließlich im Zusammenhang mit dem G-Code Interface erfolgt. Die Kenntnis dieser Informationen ist nur dann wichtig, wenn eine eigene Programmieroberfläche oder Zustandsanzeige programmiert werden soll.

#### 8.1.3.1 Informationen über aktuelles Verfahrprofil

Im "Profile Information Register" {pir} werden bitcodiert folgende Informationen angezeigt:

#### Tabelle: Bitcodierung des pir

| Bit / hex | Bezeichnung | Beschreibung                                                                                                    |
|-----------|-------------|----------------------------------------------------------------------------------------------------|
| 0 / 0001  | Linear      | Linear- oder Zirkularinterpolation wird ausgeführt.                                                                                                    |
| 1 / 0002  | Circular    | Zirkularinterpolation wird ausgeführt. Mit diesem Bit ist, i.A. auch Bit 0 gesetzt, da G02 und G03 Verfahrkommandos stets als Helixinterpolation ausgeführt werden.          |
| 2 / 0004  | Spline      | Spline Interpolation wird ausgeführt                                                                                                    |
| 3 / 0008  | Jog         | G00 wird ausgeführt. Dieses Bit wird auch bei Bewegungen während der Referenzierung gesetzt.                                                                                 |
| 4 / 0010  | Absolut     | Gesetzt bei Absoluter Positionierung, wenn 0 dann Relativpositionierung                                                                                                    |
| 5 / 0020  | ClockWise   | G02 Kommando wird ausgeführt. Mit diesem Bit ist immer auch Bit Circular gesetzt. Wenn Bit Circular gesetzt ist und dieses Bit ist 0, dann wird ein G03 Kommando ausgeführt. |
| 6 / 0040  | Spooled     | Dieses Bit zeigt an, daß gespoolte Verfahrkommandos ausgeführt werden (G01, G02, G03).                                                                                       |
| weitere   | undef.      | Diese Bits sind undokumentiert bzw. frei für zukünftige Erweiterungen.                                                                                                    |

Das Auslesen des "Profile Information Registers" erfolgt mit der dll-Funktion rdpir:

| BESCHREIBUNG:   | Mit Hilfe dieses Befehls kann das "Profile Information Register" (pir) gelesen werden. Die Bitcodierung des Registers ist aus obiger Tabelle ersichtlich. |  |  |  |
|-----------------|----------------------------------------------------------------------------------------------------|--|--|--|
| BORLAND DELPHI: | function rdpir (var value: integer) : integer;                                                                                                    |  |  |  |
| C:              | int rdpir (int *value);                                                                                                    |  |  |  |
| VISUAL BASIC:   | Function rdpir (value As Long) As Long                                                                                                    |  |  |  |
| Rückgabewert:   | < 0: Kommando wird von RWMOS.ELF nicht unterstützt                                                                                                    |  |  |  |

|            | <ul> <li>= 0: Kommando erfolgreich ausgeführt</li> <li>&gt; 0: Zeitüberschreitung, Kommando nicht ausgeführt</li> </ul> |  |  |
|------------|----------------------------------------------------------------------------------------------------|--|--|
| ANMERKUNG: | Unter rw_SymPas kann auf pir mit der Systemvariablen pir zugegriffen werden.                                            |  |  |

#### 8.1.3.2 Informationen über die achsspezifische Zielposition

| BESCHREIBUNG:   | Mit Hilfe dieses Befehls kann die achsspezifische Zielposition des aktuellen Profils (ptp) als Absolutwert in der achsspezifischen Einheit in die Variable value eingelesen werden. Mit dem Parameter <i>an</i> wird der Achsindex des auszulesenden Achskanals (0n) angegeben. Hierbei wird jeweils die Zielposition des aktuell ausgeführten Teilprofils auch innerhalb einer Interpolationskontur ermittelt. Im Gegensatz dazu liefert die Funktion rdtp() nur die Zielposition der gesamten Kontur zurück. |  |  |  |
|-----------------|----------------------------------------------------------------------------------------------------|--|--|--|
| BORLAND DELPHI: | function rdptp (an: integer; var value: double) : integer;                                                                                                    |  |  |  |
| C:              | int rdptp (integer an, double *value);                                                                                                    |  |  |  |
| VISUAL BASIC:   | Function rdptp (ByVal an As Long, value As Double) As Long                                                                                                    |  |  |  |
| Rückgabewert:   | <ul> <li>&lt; 0: Kommando wird von RWMOS.ELF nicht unterstützt</li> <li>= 0: Kommando erfolgreich ausgeführt</li> <li>&gt; 0: Zeitüberschreitung, Kommando nicht ausgeführt</li> </ul>                                                                                                    |  |  |  |
| ANMERKUNG:      | Unter rw_SymPas kann auf ptp mit dem Achsenqualifizierer ptp zugegriffen werden.                                                                                                    |  |  |  |

#### 8.1.3.3 Informationen über die programmierte Verfahrgeschwindigkeit

| BESCHREIBUNG:   | Mit Hilfe dieses Befehls kann die programmierte und die tatsächlich realisierte<br>Bahngeschwindigkeit des aktuellen Interpolations-Profils (dtv) als Absolutwert in<br>der programmierten Interpolations-Einheit in das Array value eingelesen werden.<br>Bei G00 wird jeweils der Wert 0 zurückgegeben                                                                                                    |  |  |  |  |  |
|-----------------|----------------------------------------------------------------------------------------------------|--|--|--|--|--|
| BORLAND DELPHI: | function rddtv (var value: array of double) : integer;                                                                                                    |  |  |  |  |  |
| C:              | int rddtv (double value[2]);                                                                                                    |  |  |  |  |  |
| VISUAL BASIC:   | Function rddtv (ByRef value As Double) As Long                                                                                                    |  |  |  |  |  |
| Rückgabewert:   | <ul> <li>&lt; 0: Kommando wird von RWMOS.ELF nicht unterstützt</li> <li>= 0: Kommando erfolgreich ausgeführt</li> <li>&gt; 0: Zeitüberschreitung, Kommando nicht ausgeführt</li> </ul>                                                                                                    |  |  |  |  |  |
| ANMERKUNG:      | Unter rw_SymPas kann auf dtv[] mit den Systemvariablen <i>dtv0 und dtv1</i> zugegriffen werden.<br><u>Vorsicht:</u> Der Funktion muß ein Array mit mindestens zwei Elementen übergeben werden, da ansonsten ein undefinierter Speicherbereich beschrieben wird. Im ersten Element wird die vom Anwender programmierte Bahngeschwindigkeit zurückgeliefert. Im zweiten Element wird die evtl. begrenzte Bahngeschwindigkeit zurückgeliefert. |  |  |  |  |  |

## 8.2 Task 0 - Befehlsinterpreter

In der Task 0 wird im Allgemeinen eine Task ausgeführt, welche die Funktionalität von G-Codes, M-Codes und von Sonderfunktionen bereitstellt, die vom Compiler nicht direkt behandelt werden. Unter dem Namen TASK0.SRC liegt hierzu ein Programm vor, welches applikationsspezifisch ergänzt werden kann. Man sollte bei Ergänzungen jedoch nicht Task0.SRC direkt ändern, sondern Ergänzungen in die dazugehörenden

Includefiles aufnehmen, da bei einem Update auf eine neuere Version Task0.SRC mit der Version des neuen Programmstandes ersetzt wird, nicht jedoch alle Includefiles. Ersetzt wird bei einem Update das globale Includefile GCode.inc, nicht jedoch die Dateien deren Name mit App... beginnt und nicht die Datei KdRefFahrt.inc.

#### 8.2.1 Implementierung kundenspezifischer G-Codes

Beim Aufruf eines G-Code-Kommandos, welches von der Steuerung nicht direkt verarbeitet wird, wird ein Funktionsaufruf in Task 0 durchgeführt. Dabei wird die Nummer des G-Codes in CI0 eingetragen. Werte die mit den Achsbezeichnern angegeben werden, werden in die Common-Double-Variable 0, 1, .... eingetragen, wobei der Index der CD-Variable dem Achsindex entspricht. Die Achsen, die beim Befehlsaufruf angegeben wurden, werden in der Systemvariablen AXSEL bitcodiert angezeigt. Danach wird die G-Code-Task (Task 3) angehalten und Task 0 gestartet. Die Ergänzung des Interpreters in Task 0 erlaubt somit das Ergänzen eigener G-Codes. I.A. erhält der Anwender auf Wunsch eine entsprechend angepasste Version der Datei TASK0.SRC nach Angabe der Ergänzungswünsche. Der Anwender kann jedoch auch eigene Erweiterungen vornehmen. Hierzu sind die nachfolgenden Kapitel zu beachten.

<u>Hinweis:</u> Nach einer Reinstallation von McuWIN muß TASK0.SRC neu übersetzt werden, wenn eines der nachfolgenden Include-Files kundenspezifische Ergänzungen enthält.

#### 8.2.2 Include-Files in TASK0

#### 8.2.2.1 GCode.INC

In dieser Datei sind projektweite installationsspezifische Konstanten und Variablendeklarationen enthalten. Diese Datei wird bei einer Reinstallation (Neuinstallation ohne vorherige Deinstallation) von McuWIN ersetzt. Somit gehen etwaige benutzerspezifische Ergänzungen an dieser Stelle bei Updates verloren. Diese Datei sollte deshalb vom Anwender nicht modifiziert werden. Hierzu steht die Datei Application.INC zur Verfügung.

#### 8.2.2.2 Application.INC

In dieser Datei können projektweite kundenspezifische Konstanten und Variablendeklarationen eingetragen werden.

Diese Datei bleibt bei einer Reinstallation (Neuinstallation ohne vorherige Deinstallation) von McuWIN erhalten. Somit bleiben benutzerspezifische Ergänzungen an dieser Stelle auch nach Updates verfügbar.

#### 8.2.2.3 KdRefFahrt.INC

Der Ablauf der Referenzfahrt ist in TASK0.SRC in der Prozedur "Referenzfahrt" programmiert. Wenn dieser Ablauf kundenspezifisch angepasst werden soll, sollte dieser Ablauf im Include-File "KdRefFahrt.INC" programmiert werden. Diese Funktion muss dann aktiviert werden durch Eintrag eines Wertes in Cl28 <> 0. Diese Option kann im Einrichtprogramm IniCFG.EXE gesetzt werden. Vor McuWIN V2.5.3.24 musste dieser Eintrag in AppTask2.SRC gemacht werden.

Diese Datei bleibt bei einer Reinstallation (Neuinstallation ohne vorherige Deinstallation) von McuWIN erhalten. Somit bleiben benutzerspezifische Ergänzungen an dieser Stelle auch nach Updates verfügbar.

#### 8.2.2.4 AppGCodes.INC

In diesem File werden applikationsspezifische G-Codes ausprogrammiert.

Diese Datei bleibt bei einer Reinstallation (Neuinstallation ohne vorherige Deinstallation) von McuWIN erhalten. Somit bleiben benutzerspezifische Ergänzungen an dieser Stelle auch nach Updates verfügbar.

#### 8.2.2.5 AppCommands.INC

In diesem File werden applikationsspezifische Sonderbefehle wie z.B. S-Befehl ausprogrammiert. Diese Datei bleibt bei einer Reinstallation (Neuinstallation ohne vorherige Deinstallation) von McuWIN erhalten. Somit bleiben benutzerspezifische Ergänzungen an dieser Stelle auch nach Updates verfügbar.

#### 8.2.2.6 AppMCodes.INC

In diesem File werden applikationsspezifische M-Codes ausprogrammiert. Diese Datei bleibt bei einer Reinstallation (Neuinstallation ohne vorherige Deinstallation) von McuWIN erhalten. Somit bleiben benutzerspezifische Ergänzungen an dieser Stelle auch nach Updates verfügbar.

### 8.3 Patchen von vordefinierten Kommandos

In Task 0 ist die Funktionalität einer Reihe von Kommandos ausprogrammiert. Nicht immer ist die entsprechende Funktionalität für die aktuelle Anwendung jedoch passend. Insbesondere dann, wenn vordefinierte Variable wie z.B. die Default Ausgangsbitnummern wie DefaultKuehlung, DefaultRichtungHS, DefaultHauptspindel, DefaultProgrammAktiv nicht verwendet oder anderweitig belegt werden sollen, dann können diese Funktionen gepacht werden. Hierzu wird die If-Else Kette im passenden Includefile mit der Abfrage des gleichen Kommandos ergänzt. Am besten kopiert man den entsprechenden Funktionsinhalt aus Task0.src in den Anweisungsblock der ergänzten Kommandoabfrage im Includefile und ändert diesen dann ab. Somit ist gewährleistet, dass bei einem Update des McuWIN Setup Projektes Benutzeränderungen nicht verloren gehen.

## 8.4 Ergänzung von kundenspezifischen Codes

In diesem Fall werden die entsprechenden Includefiles von Task0.SRC mit Ergänzungen der If-Else-Kette erweitert, welche neue Befehlsnummern enthalten. Diese müssen vom Anwender / Programmierer vergeben und verwaltet werden. Die Liste der G- und M-Befehle kann vom Anwender somit applikationsspezifisch erweitert werden. Für die Auswertung der Parameter stehen die Variablen NUMPARAM, AXSEL und Common-Double zur Verfügung. Folgende Parametertypen sind möglich:

Liste mit Zahlenwerten: Die Zahlenwerte werden in CD0, CD1, ... an die Taskumgebung übergeben. Die Anzahl dieser Parameter steht in der Variablen NUMPARAM. Die Variable AXSEL ist Null.

Beispiel: M24 20.6 7.3

AXSEL = 0 NUMPARAM = 2 CD0 = 20.6 CD1 = 7.3

**Wichtiger Hinweis:** Bei einer Liste mit Zahlenwerten als Parameter für anwenderdefinierte Befehle, werden u.U. Vorzeichen als Rechenoperatoren verwendet, weil für die einzelnen Parameter auch Berechnungsausdrücke eingesetzt werden können. Um dies zu verhindern müssen Parameter mit Vorzeichen mit runden Klammern geklammert werden.

Beispiel:

M24 20.6 -7.3 liefert als Ergebnis NUMPARAM = 1 und CD0 = 20.6-7.3 = 13.3

M24 20.6 (-7.3) liefert aber NUMPARAM = 2 und CD0 = 20.6 und CD1 = -7.3

Liste mit Achsbezeichnern: Hier gibt es keine Zahlenwerte. In der Variablen AXSEL werden die angegebenen Achsen bitweise codiert mit ihren Achsindices angezeigt. NUMPARAM ist die Anzahl der angegebenen Achsen. In den CD-Variablen mit dem Index der jeweiligen Achse wird der Index in der Reihenfolge der Angabe eingetragen (mit 0 beginnend). Dadurch kann die Reihenfolge einer Achsliste in einem G- oder M-Befehl ausgewertet werden.

Beispiel: M24 X Z

Die 1. Achse sei die X-Achse, die dritte Achse sei die Z-Achse AXSEL = 5 NUMPARAM = 2 CD0 = 0.0 CD1 ist undefiniert CD2 = 1.0

Liste mit Achsbezeichnern, denen ein Zahlenwert zugeordnet ist: In der Variablen AXSEL werden die angegebenen Achsen bitweise codiert mit ihren Achsindices angezeigt. NUMPARAM ist Null. Die Zahlenwerte werden in CD0, CD1, ... an die Taskumgebung übergeben und zwar jeweils in der CD Variablen deren Index dem Achsindex entspricht. Mit Hilfe dieser Parameterübergabe können Achsen angewählt und mit einer Positions- oder Geschwindigkeitsangabe versehen werden.

Beispiel 1: M24 X20.6 Z7.3

Die 1. Achse sei die X-Achse, die dritte Achse sei die Z-Achse AXSEL = 5 NUMPARAM = 0 CD0 = 20.6 CD2 = 7.3

Beispiel 2: M24 Z20.6 X7.3

Die 1. Achse sei die X-Achse, die dritte Achse sei die Z-Achse AXSEL = 5 NUMPARAM = 0 CD0 = 7.3 CD2 = 20.6

Ein Beispiel-Quelltextblock für die Auswertung von Parametern wird mit dem McuWIN Paket installiert in der Datei Parameterauswertung.txt

Der Inhalt dieses Blockes kann bei der Erstellung eigener Befehle eingefügt und angepasst werden.

#### 8.4.1 G-Codes

Der Compiler verarbeitet nur einige G-Codes direkt. G-Codes, die nicht direkt vom Compiler verarbeitet werden, bewirken einen Aufruf der Task 0 mit Übergabe von Parametern in CI- und ggf. CD-Variablen. In der Task 0 kann die entsprechende Funktionalität des Befehls realisiert werden, sofern diese nicht bereits von der Steuerung bereitgestellt wird.

Nachfolgend aufgelistete G-Codes werden von der Betriebssystemsoftware RWMOS.ELF direkt verarbeitet und bewirken keinen Aufruf von Task 0:

G00, G01, G02, G03, G04, G53 – G60, G7, G71, G90 – G94, G150, G151.

Alle anderen G-Kommandos bewirken einen Aufruf der Task 0. Deren Funktionalität muss dort ausprogrammiert werden. Die Kommandos

G17-G19, G21 – G24, G39 – G42, G50, G51, G74, G98, G99, G161 und G162

sind in Task0.SRC programmiert und können, bei Bedarf, benutzerspezifisch reprogrammiert werden.

Einige G-Codes bewirken die Ausführung einer Bewegungskontur mit Hilfe von Spoolerbefehlen. Dies sind die Befehle

G01, G02, G03, G17, G18, G19, G40, G41, G42, G90, G91, G200 - G299.

Durch alle anderen G-Befehle wird eine Kontur beendet und ausgeführt. Bei Ausprogrammierung dieser G-Codes durch den Anwender, muss darauf geachtet werden, dass diese Kommandos auch mit Spoolerbefehlen belegt werden, insbesondere bei den noch freien Funktionen G200 bis G299. Bei Ausführung eines unbekannten G-Codes wird Task 0 aufgerufen mit der G-Code Nummer in Cl0. Eine Zuweisung an X, Y oder Z wird in CD0, CD1 oder CD2 übergeben (Index der CD-Variable = Index der angegebenen Achse, siehe oben). Die Achsen, die beim Befehlsaufruf angegeben wurden, werden in der Systemvariablen AXSEL bitcodiert angezeigt. Somit kann eine Überprüfung der Parameterliste erfolgen.

#### 8.4.2 M-Codes

Auch einige M-Codes werden von RWMOS.ELF direkt verarbeitet. Dies sind die Kommandos M17, M26, M27, M80, M96, M97, M98.

Alle anderen M-Kommandos bewirken einen Aufruf der Task 0. Deren Funktionalität muss dort ausprogrammiert werden. Die Kommandos

M00 - M06, M08, M09, M30,

sind in Task0.SRC programmiert und können, bei Bedarf, benutzerspezifisch reprogrammiert werden. Die Ausführung einer Bewegungskontur wird mit den Befehlen

M00, M01, M26, M27 und M200 – M299 nicht unterbrochen. Bei Ausprogrammierung dieser M-Codes durch den Anwender, muss darauf geachtet werden, dass diese Kommandos auch tatsächlich mit Spoolerbefehlen belegt werden, insbesondere bei den noch freien Funktionen M200 bis M299.

Bei Ausführung eines unbekannten M-Codes wird Task 0 aufgerufen mit der M-Code Nummer in CI1. Dieses Kommando kann nun mit verschiedenen Parametertypen aufgerufen werden (siehe auch oben):

Aufruf mit Achszuweisungen, wie bei G-Codes: Beispiel (Achse X = 1. Achse, Z = 3. Achse): M37 X20 Z40

In diesem Fall zeigt die Systemvariable AXSEL bitcodiert die angegebenen Achsen an (AXSEL = 5). In CD0 ist der Wert 20, in CD2 der Wert 40 enthalten.

Eine Angabe von Achsenqualifizierern ohne Zahlenwert ist ebenfalls möglich:

#### M37 X Z

In diesem Fall wird in den entsprechenden CD-Variablen der Index in der Parameterangabe von 0 beginnend übergeben.

Aufruf mit Double Parametern ohne Achszuweisung:

Beispiel: M27 20.5

In diesem Fall zeigt die Systemvariable NUMPARAM die Anzahl der Parameter an (NUMPARAM = 1). In CD0 ist der Wert 20,5 enthalten. Etwaige weitere Parameter wären in den folgenden CD-Variablen enthalten. Der Datentyp des Parameters ist immer Double (Gleitpunktzahlen). Hierbei ist zu beachten, daß auch Berechnungsausdrücke als Parameter übergeben werden können. Dadurch ist es notwendig negative Zahlenwerte zu klammern.

#### **Beispiel:**

M27 10 –5

Dieser Aufruf wird als ein Parameter mit dem Wert (10-5) interpretiert. Wenn zwei Parameter übergeben werden sollen muß der Aufruf folgendermaßen aussehen:

M27 10 (-5)

Ein Mix von Parametertypen (Achsenqualifizierer und Zahlenwerte) ist nicht erlaubt.

#### 8.4.3 Zustandsinformationen

Für die Implementierung eigene G- oder M-Codes ist oftmals die Kenntnis unterschiedlicher Systemzustände erforderlich. Nachfolgend wird der Zugriff auf einige wichtige Systemvariablen beschrieben:

#### 8.4.3.1 Interpolationsebene

Die Werkzeugradius- und –längenkorrektur basiert stets auf einem rechtshändigen cartesischen Koordinatensystem. Hierbei wird vorausgesetzt dass die Maschinenachse X dem Achsindex 0 (Erste Steuerungsachse), die Maschinenachse Y dem Achsindex 1 (Zweite Steuerungsachse) und die Maschinenachse Z dem Achsindex 2 (Dritte Steuerungsachse) zugeordnet ist. Falls hier eine andere Zuordnung verewendet werden soll, müssen in der Datei GCode.inc die Konstanten NrXAxis, NrYAxis und NrZAxis angepasst und danach die Quelltextdatei Task1.src übersetzt werden.

Die mit G17/18/19 gesetzte Interpolationsebene kann in der Objektvariablen *FTcPlane\_r* gelesen werden. Diese enthält den Wert 17, 18 oder 19 und hat die Bedeutung It. entsprechendem G-Befehl.

Der Index der X-Achse kann der Objektvariablen *FTcXAxNr\_r* entnommen werden.

Der Index der Y-Achse kann der Objektvariablen *FTcYAxNr\_r* entnommen werden.

Der Index der Z-Achse kann der Objektvariablen *FTcZAxNr\_r* entnommen werden.

#### 8.4.3.2 Interpolationsachsen

Die Achsen, die aktuell als Interpolationsachsen definiert sind, sind in den niederwertigsten 16 bit der Systemvariablen IPolMode abgebildet (siehe hierzu auch Kapitel 10.2.1).

#### 8.4.4 Applikationsspezifische Verwendung der Default-Ausgänge

In der Datei GCode.inc sind einige Ausgänge der Grundplatine für eine defaultmäßige Verwendung vorgesehen. Diese sind in der Beschreibung von McuWIN auch aufgeführt. Wenn diese applikationsspezifisch verwendet werden sollen müssen alle Funktionen gepatcht werden, welche diese Ausgänge verwenden. In nachfolgender Tabelle sind die Ausgänge, die Funktionen und die entsprechenden Quelltextfiles aufgelistet.

| Signalname           | Nr. | Verw. in Funktion | File      | Patch in File   |
|----------------------|-----|-------------------|-----------|-----------------|
| DefaultKuehlung      | 4   | M08 / M09         | Task0.SRC | AppMCodes.inc   |
| DefaultRichtungHS    | 6   | M03 / M04         | Task0.SRC | AppMCodes.inc   |
|                      |     | SpindelStopp      |           | Application.inc |
|                      |     | - M00             |           | AppMCodes.inc   |
|                      |     | - M05             |           | AppMCodes.inc   |
|                      |     | - M30             |           | AppMCodes.inc   |
|                      |     | - 1000            |           | AppCommands.inc |
| DefaultHauptspindel  | 7   | M03 / M04         | Task0.SRC | AppMCodes.inc   |
|                      |     | SpindelStopp      |           | Application.inc |
|                      |     | - M00             |           | AppMCodes.inc   |
|                      |     | - M05             |           | AppMCodes.inc   |
|                      |     | - M30             |           | AppMCodes.inc   |
| DefaultProgrammAktiv | 8   | G74               | Task0.SRC | AppGCodes.inc   |
|                      |     | 1000              |           | AppCommands.inc |
|                      |     | 1001              |           | AppCommands.inc |
|                      |     | 1002              |           | AppCommands.inc |

#### Tabelle: Default Ausgänge und Hinweis für Patch

#### 8.4.5 Sonderfunktionen

Bei Ausführung eines unbekannten Sonderbefehles wird Task 0 aufgerufen mit der einer Befehls-Nummer in CI2. Ein Parameter wird in CD0 übergeben.

Die Kommandos die hier ausgeführt werden sind insbesondere der S-Befehl (Cl2 = 1) der im Allgemeinen für die Drehzahl der Haupspindel verwendet wird und das T-Kommando (Cl2 = 2). Diese Kommandos müssen oftmals gepacht werden (siehe Kapitel 8.3).

In diesem Zusammenhang sind auch die vordefinierten Kommandos 1000 bis 1004 zu nennen, mit welchen die Progammabarbeitung (Start, Stopp und Single-Step Betrieb) gesteuert wird. Diese Kommandos werden von McuWIN.EXE bei Klick auf die entsprechenden Bedienbuttons aufgerufen. Auch diese Kommandos können von Anwender gepacht werden. Diese Liste läßt sich aber auch ergänzen um z.B. eine Stopp-Funktion zu erzeugen, die das System in einem bestimmten Fehlerzustand abarbeiten soll.

#### 8.4.6 Weitere Aufrufkonventionen

Nach dem Aufruf von Task 0 z.B. durch einen selbstdefinierten G- oder M-Befehl, wird die Ausführung von Task 3 gestoppt. Task 0 muß nun den angezeigten Befehl abarbeiten. Nach Beendigung der Ausführung muß der Befehl quittiert und Task 3 fortgesetzt werden mit der Anweisung

contcnct (3);

Im SRC-Beispielprogramm ist weiterhin folgenden Konvention enthalten:

- Wenn nach der Befehlsausführung Task 3 wieder gestartet werden soll muss in CI14 das Bit 1 zurückgesetzt sein.
- Wenn nach der Befehlsausführung Task 3 nicht wieder gestartet werden soll wird in CI14 der Wert 1 eingetragen. Dieser Wert wird jew. wieder nach Befehlsausführung zurückgesetzt.

#### 8.4.7 Fehler und Warnungen

Wenn im Programmablauf Fehler auftauchen, kann ein Bit in der Fehlervariablen CI10 oder in CI48 gesetzt werden. Die Verwendung dieser Bits muss sorgfältig dokumentiert werden um eine Doppelbelegung zu verhindern. Einige Bits in CI10 sind bereits vom System belegt. Diese sind in GCode.inc dokumentiert bzw. deklariert. Um einen Konflikt mit anwenderspezifisch belegten Bits auf nach zukünftigen Updates zu vermeiden, sollte vom Anwender nur auf die Fehlervariable CI48 zugegriffen werden. Wenn ein Bit in diesen Variablen gesetzt wird kommt eine Klartextmeldung im Fehlerfenster der Oberfläche zur Anzeige. Der Meldungsinhalt kann in McuWIN.INI in den Sektionen [FEHLERTEXTE] (für CI10) und [FEHLERTEXTE48] (für CI48) definiert werden. Beim Ändern bzw. bei der Neuanlage von Zeilen sind hier die entsprechenden Syntaxanforderungen einzuhalten. Am besten, man orientiert sich an anderen Zeilen in der jew. Sektion (Siehe hierzu auch Kapitel 5.7). Wenn der entsprechende Fehler einen Programmstopp bewirken soll, so sind entsprechende Operationen einzuleiten. Ein ordnungsgemäßer Programmstopp kann innerhalb Task 0 (und der entsprechenden Include Files) z.B. mit folgender Sequenz erreicht werden:

```
CIO := 0;
CII := 0;
CI2 := 1000; // Stop-Kommando in Task 0 aufrufen
goto RestartT0;
bzw. letzte Zeile bei Aufruf aus einer anderen Task als Task 0
startcnct (0); // Stop-Kommando in Task 0 aufrufen
```

Warnungen oder Zustandsmeldungen können durch Setzen eines Bit in CI15 generiert werden. Die Meldungstexte hierzu werden in der Sektion [WARNTEXTE] definiert. Ein aktives Bit in CI15 wird von der Oberfläche erkannt, zur Anzeige gebracht und gelöscht. Eine Besondere Funktion hat das höchstwertigste Bit in CI15: Wenn dieses Bit gesetzt wird, wird das Fehlerfenster gelöscht. Somit können vorher aufgelegte Anzeigen wieder gelöscht werden. In diesem Fall werden auch alle anstehenden Fehlermeldungen im Fehlerfenster gelöscht, die jedoch sofort wieder restauriert werden, wenn die entsprechenden Fehlerbits in den Fehlervariablen noch anstehen.

<u>Hinweis:</u> Um eine Warnungsanzeige sicher aufzulegen, darf keine unbearbeitet Clear-Anforderung in CI15 anstehen. Mit dem Unterprogramm

WaitForNoClearCI15;

wird abgewartet bis dieses Bit den Wert 0 hat. Somit ist gewährleistet, dass die gewünschte Meldung auch tatsächlich zur Anzeige kommt.

## 8.5 Task 1 - Initialisierungs- und Überwachungstask

Die Task 1 steht zur Ausführung einer Initialisierungs- und Überwachungstask zur Verfügung. Ein Beispielprogramm hierzu steht unter dem Namen TASK1.SRC zur Verfügung. Diese Task kann applikationsspezifisch ergänzt werden. Diese Task arbeitet zunächst eine Initialisierungsliste ab und verbleibt dann in einer Endlosschleife, in der zyklische Überwachungsfunktionen abgearbeitet werden. I.A. erhält der Anwender auf Wunsch eine entsprechend angepasste Version der Datei TASK1.SRC nach Angabe der Ergänzungswünsche.

#### 8.5.1 Initialisierungen im Modul TASK1.SRC

Die nachfolgenden Ausführungen sind nur für die Systemanpassung wichtig. Der Programmbediener wird mit diesen Systemfiles nicht konfrontiert!

#### 8.5.1.1 Einheit für Interpolationsbefehle

Hierzu wird den Systemvariablen TU bzw. PU eine Zeit- bzw. Positionseinheit zugewiesen (siehe Handbuch PHB Abschnitt 6.2.1.2)

#### 8.5.1.2 Beschleunigung für Interpolationsbefehle

Um den Beschleunigungswert für Interpolationsbefehle zu setzen wird der Systemvariable TRAC ein entsprechender Wert zugewiesen (Handbuch PHB Abschnitt 6.3.1). Die Einheit dieses Wertes ist in den Systemvariablen PU und TU definiert.

#### 8.5.1.3 <u>CI- und CD-Variable</u>

Dies sind applikationsspezifische Variable, die Systemgrößen, Zustands- und Fehlervariable enthalten können. Diese Variable können von einer PC-Oberfläche direkt gelesen und ausgewertet werden. Folgende Variable werden vom System verwendet z.B. zur Parameterübergabe bei Code-Aufrufen:

|          | ale fai l'alameterabergabe fer |  |
|----------|--------------------------------|--|
| Variable | Verwendung                     |  |
| CIO      | G-Code Nr.                     |  |
| CI1      | M-Code Nr.                     |  |
| CI2      | Sonderbefehl Nr.               |  |
| CI10     | Fehlervariable                 |  |
| CI11     | Referenzierte Achsen           |  |
|          | (bitcodiert)                   |  |
| CD0      | Parameter für div. Befehle     |  |
| CD1      | Parameter für div. Befehle     |  |
| CD2      | Parameter für div. Befehle     |  |
| CD37     | Parameter für div. Befehle     |  |

Tabelle: Common Variable, die für Parameterübergabe verwendet werden

#### 8.5.2 Überwachungen

Die Überwachungsfunktionen werden in der Task 1 ausgeführt werden, welche ständig aktiv ist. Einzelne Überwachungen werden ggf. durch Systemzustände aktiviert und deaktiviert werden (siehe z.B. Software-Endschalter).

Einige Systemzustände werden von der RWMOS-Betriebssystemsoftware überwacht und lösen beim Auftreten eine entsprechende Event-Routine aus. Diese Routinen müssen vor Verwendung aktiviert werden (z.B. EVMPE). Hierzu sind die Beschreibungen im Handbuch PHB Abschnitt 6.4 heranzuziehen.

**Vorsicht:** In der Task, in der die Events behandelt werden, dürfen sich keine langen Wait-Kommandos befinden, da während eines Wait z.B. wt (2000); die entsprechende Task inaktiv ist.

Einige Überwachungen lassen sich auch applikationsspezifisch deaktivieren. Hierzu müssen in der Variablen *SwitchOffChecks* entsprechende Bits gesetzt werden. Dies kann z.B. im Inlcudefile AppStartInit.inc eingefügt werden.

#### 8.5.2.1 <u>Schleppfehler</u>

Der achsspezifische maximale Schleppfehler wird im Programm mcfg definiert. Ein Überschreiten dieses Schleppfehlers wird in der Eventprozedur EVMPE behandelt. Beim Auftreten eines Schleppfehlers wird dieser im Fehlerfenster angezeigt und das Steuerungssystem wird stillgesetzt.

Die Schleppfehlerüberwachung für einzelne Achsen ist deaktiviert, wenn in der Systemdatei beim Schleppfehler der jeweiligen Achse der Wert 0.0 eingetragen ist. Die gesamte Schleppfehlerüberwachung kann deaktiviert werden durch Setzen des Bit *SwitchOffCheck\_MPE* in der Variablen *SwitchOffChecks*.

#### 8.5.2.2 <u>Hardware-Endschalter</u>

Ein Hardware-Endschalterereignis wird in der Eventprozedur EVLSH behandelt. Hardwareendschalter müssen zuvor in der Systemdatei definiert werden. Beim Auftreten eines Hardware-Endschalters wird dieser angezeigt, alle Achsen werden gestoppt und das Anwenderprogramm wird abgebrochen.

Die gesamte Hardware-Endschalter-Überwachung kann deaktiviert werden durch Setzen des Bit *SwitchOffCheck\_ HardwareEndschalter* in der Variablen *SwitchOffChecks*.

#### 8.5.2.3 <u>Software-Endschalter</u>

Ein Software-Endschalterereignis wird in der Eventprozedur EVLSS behandelt. Dieses Ereignis wird erst nach dem Kommando SHP bei der jeweiligen Achse überwacht, da bei nicht referenzierten Achsen die Überwachung eines Software-Endschalters i.A. nicht sinnvoll ist. Ausserdem müssen die Softwareendschalter der einzelnen Achsen in der Systemdatei achsspezifisch konfiguriert werden.

Beim Auftreten eines Software-Endschalters wird dieser angezeigt, alle Achsen werden gestoppt und das Anwenderprogramm wird abgebrochen.

Die gesamte Hardware-Endschalter-Überwachung kann deaktiviert werden durch Setzen des Bit SwitchOffCheck\_ SoftwareEndschalter in der Variablen SwitchOffChecks.

#### 8.5.2.4 Not-Aus

Wenn ein Digital-Eingang aktiv wird, dem in der Systemdatei die Funktion EO zugewiesen wurde, wird in die Eventbearbeitungsroutine EVEO verzweigt.

Diese Routine darf ein Not-Aus-Ereignis nur indirekt behandeln und dient dazu die Steuerung in einen sicheren Zustand zu bringen. Hierzu werden die Lageregelkreise der Steuerung geöffnet und das Anwenderprogramm wird abgebrochen. Ein Programmneustart ist erst nach Beseitigung der Not-Aus Bedingung möglich. Zur direkten Wirkung des Not-Aus-Schalters auf die Antriebe sind die entsprechenden Sicherheitsbestimmungen zu beachten.

#### 8.5.2.5 Verstärker bereit

Die Event-Routine EVDNR wird ausgeführt, wenn ein Eingang inaktiv wird, welcher in der Systemdatei als DR deklariert wurde (DriveNotReady). Beim Auftreten eines DriveNotReady-Ereignisses wird dieses im Fehlerfenster angezeigt und das Steuerungssystem wird stillgesetzt.

Die DriveNotReady-Überwachung für einzelne Achsen ist deaktiviert, wenn in der Systemdatei bei der jeweiligen Achse kein entsprechender Eingang als DR konfiguriert ist. Die gesamte DriveNotReady-Überwachung kann deaktiviert werden durch Setzen des Bit *SwitchOffCheck\_DriveReady* in der Variablen *SwitchOffChecks*.

#### 8.5.2.6 Enkoder-Error-Flag

Dieses Flag kann zur Erhöhung der Systemsicherheit zyklisch überwacht werden. Allerdings wird beim Autreten dieses Betriebsfalls nur eine Warnung angezeigt. Der Programmablauf wird davon nicht beeinflusst. Bei den MCU-3100 Systemen werden mit diesem Flag auch die Leitungsbruch-Fehler-Flags im achsspezifischen DIGI Wort überwacht und erzeugen im jeweiligen Fall die gleiche Warnmeldung. Falls die entsprechenden Bits einen Fehlerreaktion hervorrufen sollen, so kann diese beispielsweise in der anwenderspezifischen Task 2 (AppTask2.src) programmiert werden. In diesem Fall kann die Warnungsüberwachung ggf. deaktiviert werden (s.u.).

#### 8.5.2.7 Enkoder-Verifikation

Mit Hilfe der Index-Latch-Funktion kann der Zählerstand der Enkoderlogik zyklisch überwacht werden. Dies ist jedoch nur mit rotatorischen Enkodersystemen mit Nullspursignal möglich. Die achsspezifische Aktivierung dieser Funktionalität erfolgt im Konfigurationsprogramm IniCfg.exe auf der Startseite (Achs-Def.).

#### 8.5.2.8 Watchdog-Funktion / Alive-Counter

Die Kommunikation zwischen McuWIN und Der Überwachungstask (Task 1) auf der Steuerungsbaugruppe wird durch einen Alive-Counter in CI59 überwacht. Dieser wird von McuWIN.EXE zyklisch inkrementiert. Wenn dieser Zähler nach 3 Sekunden keinen neuen Wert anzeigt, wird das gesamte System von Task1 gestoppt und der Fehler 8000hex angezeigt. Hier kann es sinnvoll sein maschinenspezifische Aktionen im Fehlerfall durchzuführen.

#### 8.5.2.9 Weitere Überwachungsfunktionen

An dieser Stelle können noch weitere Überwachungsfunktionen eingefügt werden. Hierzu ist die Dokumentation der MCU-3x00 heranzuziehen.

#### 8.5.3 Include-Files in TASK1

8.5.3.1 GCode.INC

Siehe hierzu Abschnitt 8.2.2.1

8.5.3.2 Application.INC

Siehe hierzu Abschnitt 8.2.2.2

#### 8.5.3.3 AppStartChecks.INC

Dieses Modul wird in der Initialisierungsphase von Task1.SRC eingebunden und bietet die Möglichkeit für einmalige Initialisierungen und Systemüberprüfungen beim Systemstart oder nach einem Systemreset. Die können z.B. Überprüfung von I/O Anforderungen wie Luft- oder Öldruck sein. Diese Datei bleibt bei einer Reinstallation (Neuinstallation ohne vorherige Deinstallation) von McuWIN erhalten. Somit bleiben benutzerspezifische Ergänzungen an dieser Stelle auch nach Updates verfügbar.

8.5.3.4 AppEO\_Off.INC

In dieser Datei können applikationsspezifische Anweisungen eingefügt werden, die nach einer Aufhebung des Not-Aus Zustandes ausgeführt werden sollen, z.B. das Setzen eines Freigabeausgangs. Diese Datei bleibt bei einer Reinstallation (Neuinstallation ohne vorherige Deinstallation) von McuWIN erhalten. Somit bleiben benutzerspezifische Ergänzungen an dieser Stelle auch nach Updates verfügbar.

## 9 Spindelsteigungs- und Winkelfehler-Kompensation

Spindelsteigungsfehler und Winkelfehler bei kartesischer Achsanordnung können in McuWIN auf einfache Weise kompensiert werden. Hierzu muss das McuWIN Verzeichnis um einfache Textdateien, welche die Kompensationstabellen enthalten, ergänzt werden. Die Namen dieser Dateien sind von McuWIN vorgegeben. McuWIN prüft beim Start das McuWIN Verzeichnis auf das Vorhandensein dieser Dateien ab und initialisiert ggf. die entsprechende Kompensation. Voraussetzung für die Fähigkeit des Systems, Kompensationstabellen zu verarbeiten, ist die Option optionELCAM in RWMOS.ELF. Die Namen dieser Dateien sind folgendermaßen aufgebaut:

#### CompTable\_X\_Y.txt

Y ist hierbei der symbolische Achsname der zu korrigierenden Achse, X ist der symbolische Name der Achse, über deren Verfahrbereich die Kompensation ermittelt wird. X und Y können auch gleich sein, in diesem Fall handelt es sich um die Korrektur eines Spindelsteigungsfehlers. Der symbolische Achsname ist der Name, der einer Achse in mcfg.exe bei den Systemdaten zugeordnet wird.

Eine Kompensationstabelle enthält eine Kopfzeile und die eigentliche Tabelle mit den zu kompensierenden Achsfehlern. Diese Tabelle enthält Zeilenweise jew. einen Achspositionswert und den Achsfehler an der Stelle des Positionswertes. Die Einheit dieser Werte ist die eingestellte achsspezifische Positionseinheit z.B. mm.

Beispiel für eine Zeile einer Kompensationstabelle:

100.0 -0.015

Eine Kompensationstabelle muss aber mindestens aus zwei Stützpunkten (Zeilen) bestehen, kann aber auch mehrere Hundert Stützpunkte haben. Hierbei muss der Achspositionswert immer steigend angegeben werden. Die Kompensationswerte zwischen diesen Stützpunkte werden linear interpoliert. Der minimale und der maximale Achspositionswertes soll jeweils außerhalb des Verfahrbereiches der jeweiligen Achse liegen.

Wenn eine oder mehrere solche Tabellen gefunden werden, erzeugt McuWIN beim Start die Protokolldatei "SpindleComp\_Protocol.txt", in welche Anmerkungen zur Programmierung der Tabelle geschrieben werden. Wenn ein Fehler bei der Konfiguration der Fehlerkompensation erkannt wird, wird dies durch ein Fehlerfenster angezeigt. In diesem Fall muss vor der Verwendung von McuWIN zunächst die entsprechende Datei korrigiert werden.

#### 9.1.1 Spindelsteigungsfehler-Kompensation

Um einen Spindelsteigungsfehler zu kompensieren muss eine Tabelle mit folgendem Aufbau vorliegen:

| Dateiname:                   | CompTable_X_X.tz  | xt                |
|------------------------------|-------------------|-------------------|
| Inhalt erste Zeile:          | AnzahlStützpunkte |                   |
| Inhalt der folgenden Zeilen: | Positionswert     | Kompensationswert |

Beispiel: Der Spindelsteigungsfehler der Y-Achse soll kompensiert werden Verfahrbereich der Achse von 0 .. 500mm Fehler bei 0: 0mm Fehler bei 200mm +0,1mm Fehler bei 500mm –0,05mm

Dateiname: CompTable\_Y\_Y.txt

Dateiinhalt:

5 -1000.0 0.0 0.0 0.0 200.0 0.1 500.0 -0.05 1000.0 -0.05

#### 9.1.2 Winkelfehler-Kompensation

Bei der Winkelfehlerkompensation sind grundsätzlich zwei unterschiedliche Fälle möglich:

- 1.) Der zu kompensierende Fehler einer Achse ist von einer zweiten Achse (Führungsachse) abhängig.
- 2.) Der zu kompensierende Fehler einer Achse ist von der Position zweier weiterer Achsen abhängig.
- Es gibt also eine erste und eine zweite Führungsachse.

Im Ersten Fall erfolgt die Kompensation analog zur Kompensation eines Spindelsteigungsfehlers. Die Kompensationsdatei ist analog dazu aufgebaut, allerdings ist die Führungsachse mit der zu kompensierenden Achse nicht identisch.

Im Zweiten Fall ist die Kompensationsdatei etwas umfangreicher. Nur dieser Fall wird nachfolgend noch behandelt. Hierzu wird eine sogenannte Multi-Line-Tabelle definiert. Es existiert praktisch eine ganze Reihe von Kompensations-Tabellen die linear über den Verfahrbereich der zweiten Führungsachse verteilt werden. Zum besseren Verständnis dieses Zusammenhangs ein kleines Beispiel:

#### Kartesisches Koordinatensystem mit X, Y und Z-Achse

Die Position der Z-Achse soll kompensiert werden. Abhängig von X- und Y-Position ergeben sich unterschiedliche Werte der Kompensation. Deshalb müssen nun mehrer Tabellen die den Kompensationswert von Z über der X-Achse beschreiben definiert werden. Diese Tabellen werden auf den

Y-Verfahrbereich verteilt. Der Bereich, über den diese Tabellen linear verteilt werden wird mit den Positionswerten MLStart und MLEnd definiert (siehe nachfolgende Beschreibung des Dateiinhaltes).

Um einen Spindelsteigungsfehler mit einer Multi-Line-Tabelle zu kompensieren muss eine Textdatei mit folgendem Aufbau vorliegen:

Dateiname: CompTable\_X\_Z.txt X ist der Symbolische Name der ersten Führungsachse, Z ist der symbolische Name der zu kompensierenden Achse

Inhalt erste Zeile:AnzahlStützpunkte AnzahlTabellen MLStart MLEnd MultiLineAchseAnzahlStützpunkte ist die Anzahl der Werte in einer Tabelle (wie oben)AnzahlTabellen ist die Anzahl der MultiLineTabellen. Der erste und der letzte Positionswert einer Tabellemuss immer gleich sein. Die Anzahl der Zeilen einer Tabelle muss ebenfalls immer gleich sein(AnzahlStützpunkte).MLStart ist der Anfangswert der zweiten Führungsachse, MLEnd ist der Endwert der zweiten Führungsachse,

zwischen diese beiden Positionswerte, werden die einzelnen Kompensationstabellen gelegt. MultiLineAchse ist die Achsnummer der zweiten Führungsachse, hier wird kein symbolischer Achsname verwendet sondern die Nummer des Achskanals mit von 0 beginnender Zählweise.

Inhalt der folgenden Zeilen: Positionswert Kompensationswert

Aufbau wie bei der Spindelsteigungsfehler-Kompensation, allerdings werden hintereinander mehrere Tabellen eingetragen. Es folgen also (AnzahlStützpunkte x AnzahlTabellen) Zeilen in der Datei.

Beispiel: Der Fehler der Z-Achse soll kompensiert werden Verfahrbereich der X-Achse von 0 .. 500mm Verfahrbereich der Y-Achse von 0..100mm Die Y-Achse ist die zweite Achse im System (Index 1)

Dateiname: CompTable\_X\_Z.txt

| Dateiinhalt: |       |     |       |   |
|--------------|-------|-----|-------|---|
| 5            | 3     | 0.0 | 100.0 | 1 |
| -1000.0      | 0.0   |     |       |   |
| 0.0          | 0.0   |     |       |   |
| 200.0        | 0.1   |     |       |   |
| 500.0        | -0.05 |     |       |   |
| 1000.0       | -0.05 |     |       |   |
| -1000.0      | 0.1   |     |       |   |
| 0.0          | 0.1   |     |       |   |
| 200.0        | 0.2   |     |       |   |
| 500.0        | -0.05 |     |       |   |
| 1000.0       | -0.05 |     |       |   |
| -1000.0      | 0.0   |     |       |   |
| 0.0          | 0.0   |     |       |   |
| 200.0        | 0.2   |     |       |   |
| 500.0        | -0.05 |     |       |   |
| 1000.0       | -0.05 |     |       |   |

In diesem Beispiel hat jede Tabelle 5 Stützpunkte, jede Tabelle beginnt bei –1000 und endet bei +1000. Die Kompensationswerte an den Stützpunkten der einzelnen Tabelle unterscheiden sich teilweise. Die erste Tabelle ist gültig für einen Y-Wert von 0.0, die dritte (letzte) Tabelle ist gültig bei einem Y-Wert von 100.0. Die zweite (mittlere) Tabelle wird automatisch für den mittleren Y-Wert von 50.0 herangezogen. Zwischenwerte bei anderen Y-Werten werden automatisch linear interpoliert berechnet.

## **10** Kundenspezifische Erweiterungen und Updates

Die Quelltexte der CNC-Task Files werden mit dem Programmpaket ausgeliefert und stehen somit dem Anwender für eigene Ergänzungen und Anpassungen zur Verfügung. Um jedoch für Standardanwendungen eine Kompatibilität gegenüber zukünftigen Updates zu gewährleisten, können benutzerspezifische Anpassungen auf bestimmte Files beschränkt werden. Somit ist gewährleistet, dass Updates der wichtigsten Files (TASK0.SRC und TASK1.SRC) jederzeit aktiviert werden können. Um ein Update zu installieren, wird der aktualisierte Programmstand (Setup.exe) über die bestehenden Installation in das gleiche Verzeichnis wie zuvor (ohne vorherige Deinstallation) installiert. Hierbei werden die nachfolgend beschriebenen applikationsspezifischen Files nicht aktualisiert. Nach jeden Update von McuWIN, müssen die Quelltextfiles aller Tasks z.B. mit mcfg.exe in der jeweils aktuellen Version fehlerfrei übersetzt werden, damit die applikationsspezifischen Include-Files wirksam sind.

Zur Erinnerung: In Task 0 wird das Programm TASK0.SRC ausgeführt. Dieses enthält einen Befehlsinterpreter, in welchem G-Codes, M-Codes und weitere Funktionen programmiert sind.

In Task 1 wird das Überwachungs-Programm TASK1.SRC ausgeführt.

Der Anwender hat die Möglichkeit kundenspezifische Erweiterungen / Anpassungen in den nachfolgende beschriebenen Files zu realisieren.

**<u>Vorsicht:</u>** Wenn andere als die unten angegebenen Dateien vom Anwender verändert wurden. müssen die entsprechenden Änderungen nach einem Update wieder manuell eingepflegt werden. Eine vollständige Dokumentation etwaiger Änderungen ist deshalb zwingend notwendig.

## 10.1 AppTask2.SRC

Dieses File wird in Task2 geladen und ausgeführt. Hier können kundenspezifisch einmalige Initialisierungen und in einer Endlosschleife zyklische Überwachungen implementiert werden.

Diese Datei bleibt bei einer Reinstallation (Neuinstallation ohne vorherige Deinstallation) von McuWIN erhalten. Somit bleiben benutzerspezifische Ergänzungen an dieser Stelle auch nach Updates verfügbar. Falls die Task2 beim Start von McuWIN automatisch gestartet werden soll, muss dies in IniCFG.EXE auf der Registerkarte "Dateien" entsprechend angewählt werden.

## **10.2** Systemvariable und Sonderfunktionen

Nachfolgend werden Systemvariable und Funktionen beschrieben, die bei der Ausführung von G-Code-Programmen bzw. in der McuWIN Umgebung hilfreich verwendet werden können, für die normale PCAP-Programmierung jedoch ohne Bedeutung sind. Besondere Beachtung muss den Common-Variablen (CI0. CI999 und CD0 bis CD999) der MCU-Systembaugruppen geschenkt werden. In der Standardversion werden diese Variable verwendet um einen Datenaustausch zwischen McuWIN.EXE und der Taskumgebung bzw. zwischen den einzelnen Tasks auszuführen. Die Funktionsweise dieser Variable, darf keinesfalls durch Verwendung in eigenen Funktionen, Funktionserweiterungen oder Zugriffe aus der Anwenderebene heraus gestört werden, da ansonsten die Funktion des gesamten Paketes emfpfindlich gestört werden kann. Deshalb sind bei der Verwendung von Common-Variablen in eigenen Erweiterungen allerhöchste Disziplin uns Sorgfalt notwendig. Insbesondere der Bereich von 0..99 ist in allen Fällen nahezu vollständig belegt. Auch derzeit scheinbar freie Variable können in zukünftigen Versionen (z.B. nach Updates) plötzlich in Verwendung sein und dürfen deshalb nicht von applikationsspezifischen Erweiterungen verwendet werden. Hierzu sind deshalb folgende Bereichs-Vereinbarungen einzuhalten:

| Bereich | Common-Integer CI | Common-Double<br>CD | Verwendung                             |
|---------|-------------------|---------------------|----------------------------------------|
| 0 99    | System            | System              | McuWIN Paket                           |
| 100199  | DDE-Senden        | -                   | nur Im Zusammenhang mit DDE in         |
|         |                   |                     | applikationsspezifischen Erweiterungen |
| 200.299 | DDE-Empfang       | -                   | nur Im Zusammenhang mit DDE in         |
|         |                   |                     | applikationsspezifischen Erweiterungen |
| 300.399 | +                 | +                   | Analog-Joystick, reserviert für System |
| 400599  | +                 | +                   | Kann verwendet werden für              |
|         |                   |                     | applikationsspezifische Erweiterungen  |
| 600999  | +                 | +                   | Frei für Anwender / Maschinenbediener  |

Ausnahmen hiervon sind CI15 und CI48, welche für applikationsspezifische Fehlerbehandlungen (CI48) bzw. für applikationsspezifische Warnanzeigen (CI15) verwendet werden können (siehe Kapitel 3.13.4) und CI58.

Um die Common Integer Bereiche (CI) unter 600 gegen Zugriffe von der Anwenderebene zu schützen, kann in IniCfg.exe die Einstellung "Common-Integer Variable < 600 nur lesen:" auf der Registerkarte "Desktop / System" aktiviert werden. Dieser Schutz ist defaultmäßig nach Neuinstallation aktiv. Für die Common-Double Variable existiert dieser Schutz nicht.

#### 10.2.1 Systemvariable IPOLMODE

Dies ist eine bitcodierte Variable, in welcher die Interpolationsachsen zur Laufzeit eines Programmes hinterlegt sind. Diese sind in den niederwertigsten Bits der Variable abgelegt. Die höherwertigen 16 Bits der Variable enthalten Laufzeitinformationen und dürfen auf keinen Fall verändert werden.

#### Programmierbeispiel:

Die ersten 3 Achsen sollen als Interpolationsachsen in IPOLMODE hinterlegt werden.

IPOLMODE := (IPOLMODE and \$FFFF0000) or \$7;

#### 10.2.2 SAP Anweisung SSMSLocW

Mit dieser Anweisung werden Verfahrkommandos die in einem G-Code Programm gespoolt wurden, zur Ausführung gebracht mit einer Zielgeschwindigkeit von 0, d.h. die Achsen halten am Ende der Verfahrkontur an. Diese Anweisung wurde speziell für die Handhabung von G-Code Programmen bereitgestellt und hat in der Standard rwSymPas-Programmierung keine Bedeutung.

## 11 Beispiele für applikationsspezifische Ergänzungen

#### 11.1 Kühlmittel Ein/Aus (M08 / M09)

Mit dem Kommando M08 soll das Kühlmittel eingeschaltet werden. Dies geschieht mit Hilfe des Ausgangs 5 des ersten Achskanals. Hierzu wird AppMCodes.INC folgendermaßen ergänzt:

```
// Applikationsspezifische M-Befehle
if (CI1 = 8) then begin // M08 - Kühlmittel Ein
        X.digob.5 := TRUE; // Ausgang 5 von X-Achse einschalten
end else if (CI1 = 9) then begin // M09 - Kühlmittel Aus
        X.digob.5 := FALSE; // Ausgang 5 von X-Achse ausschalten
end else
```

Beachtenswert ist hier der Beginn der If-Else-Kette, der mit "end else" abgeschlossen werden muß, damit die Standard-Befehlsinterpretation in TASK0.SRC, die ja mit if ()... beginnt, direkt an obige If-Else-Kette anschließt. Durch diese Vorgehensweise ist auch gewährleistet, daß Befehle die vom Anwender redeklariert werden, in der Anwenderprogrammierung zuerst erkannt und dadurch auch an dieser Stelle ausgeführt werden.

## 11.2 Hauptspindel

Mit dem S-Kommando soll die Spindeldrehzahl gesetzt werden. Hierbei sollen ein Minimal- und ein Maximalwert überwacht werden. Die Ausgabe der Spindeldrehzahl erfolgt über den Analogausgang des 4. Achskanals (H). Mit dem Kommando M03 soll die Spindel mit Rechtslauf eingeschaltet werden. Dies erfolgt durch den Ausgang 6 = EIN (Spindel Ein) und Ausgang 7 = 0 (Rechtslauf). Mit M04 soll die Spindel mit Linkslauf eingeschaltet werden. Dies erfolgt durch den Ausgang 6 = EIN (Spindel Ein) und Ausgang 6 = EIN (Spindel Ein) und Ausgang 7 = 1 (Linkslauf).

Mit M05 soll die Spindel ausgeschaltet werden.

Ein Erreichen der Spindeldrehzahl wird hier nicht überwacht. Ein Umschalten von Rechts- auf Linkslauf oder umgekehrt ist nicht möglich. Bei einem derartigen Aufruf wird ein der Fehler 00010000hex ausgegeben.

Hierzu wird AppMCodes.INC folgendermaßen ergänzt:

Um mit Hilfe des S-Kommandos einen Analogwert auszugeben wird AppCommands.INC folgendermaßen ergänzt:

```
if (CI2 = 1) then begin
                            // S-Kommando: Analogwert an Hauptspindel
//(Achse H) ausgeben
     // Zunächst Bereich des Analogwertes überprüfen
     // Minimalwert steht in CI601
     // Maximalwert steht in CI602
     if CD0 < CI601 then begin
           CI10 := CI10 or $00020000;
                                        // Fehler in CI10 anzeigen
     end;
     if CD0 > CI602 then begin
           CI10 := CI10 or $00020000;
                                         // Fehler in CI10 anzeigen
     end;
     if CI10 = 0 then begin // Wenn kein Fehler ansteht
           H.mcp := integer (CD0);
                                         // Spindeldrehzahl auf
                                         // Analogausgang ausgeben
     end;
end else
```

## **12 DDE-Kommunikation**

Das Programm McuWIN hat die Möglichkeit als DDE-Client Daten mit einer DDE-Serverapplikation auszutauschen. Um diese Funktionalität zu aktivieren müssen folgende Werte in der Datei McuWIN.INI definiert werden: Section [DDE] DDE Server- und Topic-Name: ServerName= TopicName= Items zum Senden von Daten (E0.? = Beispiele) OUT00=E0.0 OUT01=E0.1 OUT02=E0.2 Items zum Empfang von Daten (A0.? = Beispiele) IN00=A0.0 IN01=A0.1 IN02=A0.2 ...

Die Definition von IN und OUT muß bei 00 (Null nicht Buchstabe O) beginnen und fortlaufend sein. Die zu sendenden Daten müssen den Common-Integer-Variablen CI100 und nachfolgend zugewiesen werden. Auf die empfangenen Daten kann über die Common-Integer-Variable CI200 und nachfolgend zugegriffen werden.

Die Gültigkeit des DDE-Kanals wird im Statusfenster von McuWIN angezeigt. Die DDE-Kanäle werden derzeit mit einer Taktrate von 20ms bedient.

## 13 Zusatzprogramme

## 13.1 RegDisp.EXE

Mit diesem Tool können Register (CI-Variable), Digitale Ein- und Ausgänge und PCI-Ressourcen bitweise angezeigt und editiert werden. Hierbei können die einzelnen Werte seitenweise gruppiert und beschriftet werden. Somit ist es möglich Zustandsinformationen der Steuerung bzw. der Anlage übersichtlich darzustellen und manuelle Eingriffe vorzunehmen. Dieses Tool ist insbesondere bei der Programmentwicklung und Inbetriebnahme einer Anlage hilfreich.

Die Konfiguration der Seiten und Elemente erfolgt jeweils durch eine Menüauswahl die bei Klick mit der rechten Maustaste auf die jeweiligen Elemente geöffnet wird. Die so programmierten Elemente werden in der Konfigurationsdatei Inicfg.ini gespeichert. Nach jedem Neustart, wird der vorher erstellte Zustand wiederhergestellt. Will man die gesamte Konfiguration verwerfen, so muß einfach die Konfigurationsdatei IniCfg.ini entfernt werden.

## 13.2 ToolEdit.EXE

Mit diesem Programm können die Einträge in der Werkzeug-Korrekturtabelle (ToolComp.ini) editiert werden. Die Felder Hor.Feed und Vert.Feed sind für zukünftige Erweiterungen vorgesehen und haben derzeit keine Funktion. Ab Version 2.5.3.2 werden beim Speichern die aktuellen Werte sofort auf die Steuerung übertragen.

Für jede Hauptebene kann eine eigene Werkzeugtabelle erfasst werden. Bei der Ebenenauswahl "All Planes" werden Werkzeuge erfasst, welche für alle Ebenen gültig sind. Bei Werkzeugnummern welche sowohl unter "All Planes" als auch bei einer Hauptebene erfasst sind, wird für die jeweilige Ebene der dafür spezifizierte Wert verwendet.

Bei jedem Start von McuWIN, wird die Werkzeugtabelle aus ToolComp.ini ausgelesen und auf die Steuerungsbaugruppe übertragen.

## 14 Hinweis zur Verwendung mit McuG2-Produkten

Für die ISA Steuerungsbaugruppen MCU-3T und MCU-6 existiert auch eine Programmversion von McuWIN. Bei der Verwendung dieser Variante müssen jedoch beim Einrichten und bei der Verwendung einige Besonderheiten bzw. Einschränkungen beachtet werden.

## 14.1 Besonderheiten bei der Installation

Zunächst kann für die Installation nicht das gleiche Setup herangezogen werden wie bei den PCI-Produkten. Es ist ein gesondertes Installationspaket erforderlich. Nach der Installation wird zunächst die Kommunikation mit dem Programm mcfg überprüft und die Basisadresse der Karte eingestellt. Diese Basisadresse muss manuell in der Konfigurationsdatei McuWIN.ini eingetragen werden, falls nicht der Wert 300hex eingestellt ist.

Eintragung in der Section [MCU] bei der Variablen BaseAdress: 768 entspricht 300 hex Falls ein Hexadezimalwert eingetragen werden soll, kann dies mit vorangestelltem 0x erfolgen: Beispiel:

BaseAdress=0x320

## 14.2 Einschränkungen mit den McuG2-Produkten

Die McuG2-Produkte MCU-6 / PS-840 / MCU-3T / PA8000 beinhalten nicht alle Funktionen der MCUG3 Produkte. Hierzu sind die entsprechenden Handbücher heranzuziehen. Insbesondere die Bereiche Look-Ahead und Werkzeugradiuskorrektur stehen bei diesen Produkten nicht zur Verfügung.

## **15 Fehlerdiagnose**

## 15.1 Aufzeichnung von Systeminformationen in einer Protokolldatei

McuWIN ermöglich das Aufzeichnen von wesentlichen Systeminformationen in einer Protokolldatei. Defaultmäßig ist diese Funktionalität deaktiviert.

Aktiviert wird die Funktion durch Eintragung des gewünschten Namens der Datei in den Eintrag "ProtocolFileName" in der Section [MCU]. Hier ist auch eine Laufwerks- und Pfadangabe möglich.

Bei manchen Einträgen sind Statusinformationen der einzelnen Achsen z.B. in der folgenden Form enthalten:

Status # 80: Fehlerbit in ErrorReg erkannt! 200 hex

[0] A1: 0000000 00F1FFFF 00 [0] A2: 0000000 00F1FFFF 00 [0] A3: 0000000 00F1FFFF 00

In der ersten Zeile ist die Fehlerinfo zu finden, die auch im Fehlerfenster der Oberfläche angezeigt wird. In der Zweiten Zeile stehen Achsinformationen hintereinander. Der Block jeder Achse beginnt mit einer Zahl in einer eckigen Klammer:

[xxx] Inhalt der Variablen Cl611

Danach folgt die Achsangabe in der Form Ay wobei das Zeichen y für die Achsnummer beginnend von 1 steht.

Danach folgen hexadezimal die Inhalte von

- axst Achsenstatuswort
- digi Digitale Eingänge und Achszustandsinformationen
- digo Digitale Ausgänge

Näheren Aufschluss über die Bedeutung dieser Achs-Variablen sind im Handbuch PHB zu finden.

Die Variable Cl611 wird in diesem Zusammenhang nur lesend verwendet und steht deshalb uneingeschränkt für eine andere Verwendung zur Verfügung. Allderdings ist es dem Anwender möglich hier im Bedarfsfall eine Zustandsinfo zu generieren.

## 15.2 FAQ

• Beim Start eines Programmes wird nach dem Übersetzungsvorgang Fehler 21 angezeigt: In diesem Fall ist das übersetzte Programm zu groß für den Task Arbeitsspeicher der Anwendertask (TASK 3). In diesem Fall muss die Systemvariable SZTSK3 der Steuerung auf einen geeigneten Wert gesetzt werden. Dieser Wert wird in Bytes angegeben und kann durchaus einige MB betragen. Default ist 100000.

Das Setzen von Umgebungsvariablen ist beschrieben im IHB Kapitel "Umgebungsvariable der Steuerungshardware".

- Beim Compilieren von Task1.SRC in mcfg taucht der Fehler 89 auf: Um dieses File zu übersetzen muss die Option "Full System" gesetzt sein.
- Achse fährt bei Referenzfahrt zyklisch auf den Referenzschalter und wieder davon weg: Als Referenzschaltereingang wird nicht der achsspezifische Eingang für Positionslatch verwendet (siehe Abschnitt Hardware-Voraussetzungen / Referenzschalter). Der Referenzschalter der entsprechenden Achsen muss anders verdrahte, oder die Referenzfahrtroutine in TASK0.SRC muss

abgeändert werden.

• Task 0 bzw. Task 1 lassen sich nicht übersetzen:

In der ersten Quelltextzeile erscheint die Fehlermeldung: Error 4, Duplicate Identifier Ursache dafür ist, dass ein reservierter Systemname als Achsname verwendet wird. Überprüfen aller Achsnamen.

• Während der Referenzierung tritt der Fehler "Konflikt in den Konfigurationsdaten!" (20hex) auf: Ursache hierfür kann sein:

- mindestens ein Wert der JOG- Geschwindigkeiten oder Beschleunigungen ist mit 0 initialisiert (jvl, jac, hvl. hac)

- im Ini-File ist in der Section [REFERENZFAHRT] unter dem Wert Reihenfolge eine Achse mehrfach angegeben

- im Ini-File ist in der Section [REFERENZFAHRT] unter dem Wert Reihenfolge eine Achse angegeben, die entweder auf der MCU-3000 nicht verfügbar ist, oder die im File GCODE.INC in der Konstante BitAll nicht angegeben ist.

• Andere Ursachen für den Fehler "Konflikt in den Konfigurationsdaten!" (20hex):

 - in GCode.INC sind die Achszuordnungen nicht in Ordnung (NrXAxis, NrYAxis, NrZAxis)

#### • Status # 1000: Laufzeitfehler in SAP Task!

Dieser Fehler zeigt einen Fehler in der Programmierung der MCU-3000 Taskumgebung an. So ist es z.B. möglich, dass eine Programmoption verwendet wird, die von der aktuellen RWMOS-Betriebssystemsoftware nicht unterstützt wird.

Mit Hilfe folgender Vorgehensweise kann dieser Fehler lokalisiert werden:

Aufruf von mcfg.exe und öffnen eines Fensters "Cnc Task Status" z.B. mit Shift-F5 inspizieren ob bei einer Task ein Laufzeitfehler ansteht. Falls ja kann hier die Fehlerzeile und die Programmdatei ermittelt werden.

• Ein unbekannter Fehler oder unbekannte Warnung wird angezeigt

Innerhalb von Applikationserweiterungen ist es möglich, die Bitbelegung der Fehler der Warn-Variable zu ergänzen. Hierzu muß dann in McuWIN.INI ein Fehlertext definiert werden (siehe Kapitel 5.7.1 und 5.8.1).

#### • Status #40: Fehler bei Referenzfahrt

In CI17 ist die verursachende Achse bitcodiert angezeigt. Dieser Fehler kann folgende Ursachen haben:

- Endschalterbereich kann mit dem Freifahrweg nicht verlassen werden
- beim Referenzieren auf einen Endschalter wird kein Endschalter gefunden
- beim Referenzieren auf das Indexsignal wird Dieses nicht gefunden
- Es tritt offenbar ein Fehler auf, das Programm wird beendet, der Fehler wird aber anscheinend quittiert bevor er visuell detektiert werden kann

Im Konfigurationsfile McuWIN.INI existiert in der Section [SYSTEM] der Merker NoClearErrors (Default 0). Wenn man diesem Merker den Wert 1 zuordnet, werden die Meldungen im Fehlerfenster nicht mehr gelöscht. Wenn man den Wert 2 zuordnet werden die Meldungen bei jedem Programmneustart gelöscht.

Ausserdem existiert in der Section [MCU] der leere Merker ProtocolFileName. Wenn hier ein gültiger Dateiname eingetragen wird, dann werden Meldungen von McuWIN in dieser Protokolldatei aufgezeichnet. Die Einträge in dieser Datei werden stets ergänzt.